# i-STAT 1 Important!

#### *i-STAT* 1 System Manual Update

As of November 2022, the current i-STAT 1 System Manual has been updated. Please **ADD** and **DELETE** the sheets as listed below. Once the updates have been completed these instructions may be discarded. If you have any questions about these instructions, please contact your i-STAT Support Services provider.

|            | A > ADD SHEET                                                                                              | ESTROY SHEET |                        |
|------------|----------------------------------------------------------------------------------------------------|--------------|------------------------|
|            | ltem                                                                                                    |              | <u>Art#</u>            |
| A►         | i-STAT 1 System Manual Configuration Sheet                                                                 |              | 714419-00BK            |
| <b>⊲</b> D | i-STAT 1 System Manual Configuration Sheet                                                                 |              | 714419-00BJ (or lower) |
|            | System Components Tab                                                                                      |              |                        |
| A►         | i-STAT 1 System Manual Section 1: Introduction                                                             |              | 714363-00AE            |
| <b>∢</b> D | i-STAT 1 System Manual Section 1: Introduction                                                             |              | 714363-00AD (or lower) |
| A►         | i-STAT 1 System Manual Section 2: i-STAT 1 Analyzer                                                        |              | 714364-00X             |
| ∎D         | i-STAT 1 System Manual Section 2: i-STAT 1 Analyzer                                                        |              | 714364-00W (or lower)  |
|            | Care and Software Updates Tab                                                                              |              |                        |
| A          | Technical Bulletin: Network Options for Updating the i-STAT 1<br>Using <u>www.globalpointofcare.abbott</u> | Analyzer     | 731336-00J             |
| <b>⊲</b> D | Technical Bulletin: Network Options for Updating the i-STAT 1<br>Using <u>www.globalpointofcare.abbott</u> | Analyzer     | 731336-00I (or lower)  |
|            |                                                                                                    |              |                        |
|            | Technical Bulletins Tab                                                                                    |              |                        |
| <b>∢</b> D | New Ultralife 9-Volt Lithium Battery For Use With the i-STAT Sy                                            | stem         | 730271-00B (or lower)  |
| A►         | Technical Bulletin: Support Services                                                                       |              | 716144-00AM            |
| <b>⊲</b> D | Technical Bulletin: Support Services                                                                       |              | 716144-00AL (or lower) |
|            |                                                                                                    |              |                        |

END

© 2022 Abbott Point of Care Inc., 100 and 200 Abbott Park Road, Abbott Park, II 60064 • USA i-STAT is a trademark of Abbott.

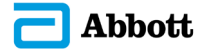

### **i-STAT 1 SYSTEM MANUAL CONFIGURATION**

Please ensure that the contents of your System Manual are complete and up to date. In the event that your System Manual does not contain the current configuration, it is recommended that you contact your i-STAT support provider.

As of November 2022, your i-STAT 1 System Manual should be configured with the contents as listed below and in the order shown.

| ITEM                                                   | Art #               |
|--------------------------------------------------------|---------------------|
| Cover Sheet                                            | 714336-00R          |
| Configuration Sheet                                    | 714419-00BK         |
| Table of Contents                                      | 714362-00AH         |
| Section 1                                              | 714363-00AE         |
| Section 2                                              | 714364-00X          |
| Section 3                                              | 714365-00J          |
| Section 4                                              | 714366-00D          |
| Section 5                                              | 714367-001          |
| Section 6                                              | 714368-00N          |
| Section 7                                              | 714369-000          |
| Section 8                                              | 714370-00G          |
| Section 9                                              | 714371-00J          |
| Section 10                                             | 714372-00R          |
| Section 11                                             | 714373-00K          |
| Section 12                                             | 714374-00P          |
| Technical Bulletin: Sample Type Customization          |                     |
| on the i-STAT 1 Analyzer                               | 765893-00B          |
| Section 13                                             | 714375-00G          |
| Section 14                                             | 714376-00Z          |
| Section 15                                             | 714377-00U          |
| Section 16                                             | 714378-00J          |
| Section 17                                             | 714379-00K          |
| Section 18                                             | 714380-00R          |
| Technical Bulletin: Instructions for Updating i-STAT 1 |                     |
| Analyzer Software Using www.globalpointofcare.abbo     | ott 731335-00I      |
| Technical Bulletin: Network Options for Updating the   |                     |
| i-STAT 1 Analyzer Using www.globalpointofcare.abbot    | <u>t</u> 731336-00J |
| Section 19                                             | 714381-00L          |
| Technical Bulletin: Analyzer Coded Messages            | 714260-00Z          |
| Section 20                                             | 714382-00F          |

#### CTI Sheets

| Introduction714258-00 | V |
|-----------------------|---|
|-----------------------|---|

#### **Technical Bulletins**

| Instructions for Restoring Analyzers that Produce *** for     |             |  |
|---------------------------------------------------------------|-------------|--|
| Hematocrit and Quality Check Code 23                          | 721215-00D  |  |
| K <sub>2</sub> EDTA and K <sub>3</sub> EDTA Customization for |             |  |
| Hematocrit on the i-STAT System                               | 716240-00F  |  |
| ACT Test Result Options: Prewarmed vs. Non-Prewarmed          |             |  |
| Result Calibration Modes for the i-STAT 1 Analyzer            | 715617-00F  |  |
| i-STAT Celite ACT and i-STAT Kaolin ACT                       |             |  |
| Heparin Linearity Procedure                                   | 714547-00H  |  |
| Support Services                                              | 716144-00AM |  |
| The i-STAT System and Waived Status                           | 731678-00E  |  |
| The Presence of Latex Rubber in i-STAT                        |             |  |
| System Components                                             | 721296-00G  |  |

# INTRODUCTION **1**

This Manual This manual describes the i-STAT 1 Analyzer and the Data Manager software. Related sections are grouped behind tabs. Note: Not all products are available in all regions. Intended Use The i-STAT 1 Analyzer is intended for use in the in vitro quantification of various analytes in whole blood or plasma in point of care or clinical laboratory settings. Analyzers and cartridges should be used by healthcare professionals trained and certified to use the system and should be used according to the facility's policies and procedures. The i-STAT System is for *in vitro* diagnostics use. Caution: Federal law restricts this device to sale by or on the order of a licensed practitioner. With the i-STAT 1 System, the FDA has categorized the tests included on the i-STAT FDA Test G and Crea cartridges as waived when testing is performed using venous whole blood Categorization samples collected in lithium heparin evacuated tubes. Other venous whole blood samples, capillary and/or arterial samples tested using these same cartridges on the i-STAT 1 System are categorized by the FDA as moderate complexity. For waived testing, laboratories are required to follow the manufacturer's requirements for the testing. They may elect to perform additional quality control testing (such as the QC required for a moderate complexity test) but this does not change the FDA categorization of the test as waived or release the laboratory's responsibility to follow the manufacturer's instructions for it as a waived test. Other testing performed with the i-STAT 1 System (other than the testing performed using the aforementioned cartridges) is FDA categorized as "moderate complexity". Overview of the The i-STAT System incorporates a comprehensive group of components needed to perform blood analysis at the point of care. A portable handheld analyzer, i-STAT System a cartridge with the required tests, and 2-3 drops of blood will allow the caregiver to view quantitative test results for blood gas, chemistry and coagulation tests in approximately two minutes. Portable printers and infrared communication devices allow all patient information obtained at the bedside to be printed on demand and transmitted to centralized information systems for record keeping and billing. The Data Manager provides system management tools including real-time monitoring of testing and operator competency.

| Components                  | The i-STAT System consists of:                                                                                                    |
|-----------------------------|----------------------------------------------------------------------------------------------------|
|                             | ♦ i-STAT Cartridges                                                                                                    |
|                             | ♦ i-STAT 1 Analyzer                                                                                                    |
|                             | ♦ Portable Printer                                                                                                    |
|                             | ♦ Quality Assurance Materials                                                                                                    |
|                             | <ul> <li>Electronic Simulator</li> <li>Control Solutions</li> <li>Calibration Verification Set (for cartridges)</li> <li>Data Management System</li> </ul>                                                                                                    |
|                             | • i-STAT 1 Downloader                                                                                                    |
|                             | <ul> <li>i-STAT 1 Downloader/Recharger</li> </ul>                                                                                                    |
|                             | Data Manager                                                                                                    |
|                             | ♦ LIS/HIS Interface Software                                                                                                    |
| Selection of<br>Components  | The selection of system components is dependent on factors unique to each facility such as:                                                                                                    |
|                             | ♦ Types of tests to be performed                                                                                                    |
|                             | ♦ Number of testing sites                                                                                                    |
|                             | ♦ Number of tests per site                                                                                                    |
|                             | ♦ System administration requirements                                                                                                    |
| Summary of the<br>Procedure | The cartridge test cycle is initiated by selecting i-STAT Cartridge from the Test menu<br>or Quality Tests from the Administration menu. To perform cartridge testing, the<br>operator fills a cartridge with sample, seals the cartridge with its snap or slide<br>closure, and inserts the cartridge into the analyzer. The unit-use cartridge contains<br>all applicable components to perform one or more tests including: calibrating<br>solution, sample handling system, sensors and reagents. The analyzer automatically<br>controls all steps in the testing cycle, which may include: fluid movement, reagent<br>mixing, calibration and thermal control. Quality checks are performed continuously<br>throughout the test cycle. Operator and patient IDs and patient chart information<br>can be entered. When the test cycle is completed, results are displayed and the<br>test record is stored. |

- **Data Management** Test records can be transmitted to the Data Manager where they can be printed and/or transmitted to the Laboratory Information System or Hospital Information System. An optional portable printer enables the operator to print results at the point of care.
- InterfacingThe Data Manager can be interfaced to a Laboratory Information System (LIS) or<br/>Hospital Information System (HIS) to automate billing and patient record keeping.
- Note Regarding System Reliability The i-STAT System automatically runs a comprehensive set of quality checks of analyzer and cartridge performance each time a sample is tested. This internal quality system will suppress results if the analyzer or cartridge does not meet certain internal specifications (see Theory section in System Manual for detailed information). To minimize the probability of delivering a result with medically significant error the internal specifications are very stringent. It is typical for the system to suppress a very small percentage of results in normal operation given the stringency of these specifications. If however the analyzer or cartridges have been compromised, results may be persistently suppressed, and one or the other must be replaced to restore normal operating conditions. Where unavailability of results while awaiting replacement of analyzers or cartridges is unacceptable, Abbott Point of Care Inc. recommends maintaining both a backup i-STAT System analyzer and cartridges from an alternate lot number.
- SymbolsSymbols can be helpful in reducing the necessity for translating important<br/>information into multiple languages, particularly where space is limited. The<br/>following symbols may be found on components of the i-STAT System.

| Symbol   | Definition                                                                                                    |
|----------|----------------------------------------------------------------------------------------------------|
|          | Attention: See instructions for use.                                                                                                    |
|          | Caution: Risk of electrical shock.                                                                                                    |
|          | Laser radiation hazard symbol.                                                                                                    |
| <b>S</b> | Biological Risks.                                                                                                    |
|          | Temperature limitations. The upper and lower limits for storage are adjacent to upper and lower arms.                                                                                                    |
|          | Upper limit of temperature.                                                                                                    |
|          | The upper limit for storage is adjacent to the upper arm.                                                                                                    |
|          | Use by or expiration date.<br>An expiration date expressed as YYYY-MM-DD means the last day the product can be used.<br>An expiration date expressed as YYYY-MM means the product cannot be used past the last<br>day of the month specified. |

| Symbol                                                                                                    | Definition                                                                                                    |
|----------------------------------------------------------------------------------------------------|----------------------------------------------------------------------------------------------------|
| LOT                                                                                                    | Manufacturer's lot number or batch code. The lot number or batch will appear adjacent to this symbol.                                                                                     |
| REF                                                                                                    | Catalog number, list number, or reference number. The number adjacent to this symbol is used to reorder the product.                                                                      |
| SN                                                                                                    | Serial number. The serial number will appear adjacent to this symbol.                                                                                                    |
| MN or #                                                                                                    | Model number. The model number will appear adjacent to this symbol.                                                                                                    |
|                                                                                                    | Date of manufacture.                                                                                                    |
|                                                                                                    | Manufacturer.                                                                                                    |
| IVD                                                                                                    | In vitro diagnostic medical device.                                                                                                    |
| Rx ONLY                                                                                                    | For prescription use only.                                                                                                    |
| EC REP                                                                                                    | Authorized Representative for Regulatory Affairs in the European Community.                                                                                                    |
|                                                                                                    | Importer in the European Community.                                                                                                    |
| CE                                                                                                    | A mark that indicates conformity to the legal requirements of the appropriate<br>European Union (EU) Directive(s) with respect to safety, health, environment and<br>consumer protection. |
| Σ                                                                                                    | Contains sufficient for < n > tests.                                                                                                    |
|                                                                                                    | Direct Current (DC).                                                                                                    |
| $ \sim$                                                                                                    | Alternating Current (AC).                                                                                                    |
|                                                                                                    | Class II Construction.                                                                                                    |
| Ĩ                                                                                                    | Consult instructions for use or see System Manual for instructions.                                                                                                    |
| CONTROL                                                                                                    | Control.                                                                                                    |
| contraction of the second second seco | Signifies that the product bearing the ETL Listed mark complies with both U.S. and<br>Canadian product safety standards:<br>UL 61010-1: 3rd Ed.; Am. 1                                    |
| immuno                                                                                                    | i/immuno: Cartridges bearing this symbol must be run on i-STAT analyzers that also<br>bear this symbol.                                                                                   |

| Symbol        | Definition                                                                                                    |
|---------------|----------------------------------------------------------------------------------------------------|
| •+<br>•-      | Battery: i-STAT 1 Analyzer low battery icon (flashes on lower left side of display screen).                                                                                                    |
|               | Note concerning batteries: The following information is applicable to EEA (European Economic Area) countries: The directive 2006/66/EC requires separate collection of spent batteries. You are requested to dispose those batteries referred to on page 2-3 in accordance with local regulations.<br>This product also contains a separate internal lithium battery that is not intended to |
|               | be replaced by the user. See page 2-4 under "Additional Power" for more information.                                                                                                    |
|               | Separate waste collection for this electrical/electronic item indicated; Equipment manufactured / put on the market after 13 August 2005; Indicates compliance with Article 10(3) of Directive 2002/96/EC (WEEE) for the European Union (EU).                                                                                                    |
| BODYYYY-MM-DD | Born On Date: the label BODYYYY-MM-DD defines year, month and day of manufacture.                                                                                                    |
|               | Do not reuse.                                                                                                    |
| <b>(5)</b>    | This symbol is used for compliance with the China RoHS regulation (s). It indicates<br>in years the Environmentally Friendly Use Period (EFUP) for the labeled electronic<br>medical device product.                                                                                                    |
| << >>         | As the Martel Printer is incapable of printing the ↑ or ↓ symbols, this symbol appears on the Martel printout next to results which are outside the action range limits.                                                                                                    |
| 14            | 14 days room temperature storage at 18-30 °C                                                                                                    |
| 2             | 2 months room temperature storage at 18-30 °C                                                                                                    |
| FC            | Signifies that the product bearing the Federal Communications Commission (FCC) logo complies with the specific requirements set forth by the FCC under Rules and Regulations, Title 47, Part 15 Subpart B, for Class A devices.                                                                                                    |
|               | The near-patient testing symbol illustrates that a device can only be used in a near-<br>patient setting by a health care worker, professional or trainee.                                                                                                    |

| Symbol | The following symbols are used on the i-STAT 1 keypad. |
|--------|--------------------------------------------------------|
| SCAN   | Key used to scan information into the analyzer.        |
| ABC    | Key used to enter letters.                             |
| ENT    | Key used to enter information.                         |
| MENU   | Key used to access the analyzer's menu.                |
| PRT    | Key used to print a test record.                       |
|        | Key used to turn the analyzer off and on.              |

| Acronym | The following acronyms are listed in the i-STAT 1 System Manual |
|---------|-----------------------------------------------------------------|
| СТІ     | Cartridge and Test Information                                  |
| IFU     | Instructions for Use                                            |

| Symbol | The following symbols are used on i-STAT Value Assignment Sheets |
|--------|------------------------------------------------------------------|
| X      | Mean                                                             |
| R      | Range                                                            |

| Symbol                 | TEST                                                       |
|------------------------|------------------------------------------------------------|
| Na                     | Sodium                                                     |
| к                      | Potassium                                                  |
| Cl                     | Chloride                                                   |
| Glu                    | Glucose                                                    |
| Lac                    | Lactate                                                    |
| Crea                   | Creatinine                                                 |
| рН                     | рН                                                         |
| PCO <sub>2</sub>       | Partial pressure of carbon dioxide                         |
| <b>PO</b> <sub>2</sub> | Partial pressure of oxygen                                 |
| iCa                    | Ionized Calcium                                            |
| BUN/UREA               | Urea nitrogen/Urea                                         |
| Hct                    | Hematocrit                                                 |
| ACTc<br>Celite ACT     | Activated Clotting Time with Celite <sup>®</sup> activator |

| Symbol             | TEST                                                    |
|--------------------|---------------------------------------------------------|
| ACTk<br>Kaolin ACT | Activated Clotting Time with Kaolin activator           |
| PT/INR             | Prothrombin Time / International Normalized Ratio       |
| Hb                 | Hemoglobin                                              |
| TCO2               | Total carbon dioxide concentration                      |
| HCO3               | Bicarbonate                                             |
| BE (b&ecf)         | Base excess (b for blood, ecf for extra cellular fluid) |
| AnGap              | Anion Gap                                               |
| sO <sub>2</sub>    | Oxygen saturation                                       |
| cTnl               | Cardiac Troponin I                                      |
| CK-MB              | Creatine Kinase MB Isoenzyme                            |
| BNP                | B-type Natriuretic Peptide                              |
| Total Ռ-hCG        | Total Beta-Human Chorionic Gonadotropin                 |

# WarrantyAbbott Point of Care Inc. warrants this medical product (excluding disposable or<br/>consumable supplies) against defects in materials and workmanship for one year<br/>from the date of shipment. If Abbott Point of Care Inc. receives notice of such defects<br/>during the warranty period, Abbott Point of Care Inc. shall, at its option, either<br/>repair or replace products which prove to be defective. With respect to software<br/>or firmware, if Abbott Point of Care Inc. receives notice of defects in these products<br/>during the warranty period, Abbott Point of Care Inc. shall repair or replace software<br/>media and firmware which does not execute their programming instructions due<br/>to such defects. Abbott Point of Care Inc. does not warrant that the operating<br/>of the software, firmware or hardware shall be uninterrupted or error free.<br/>If Abbott Point of Care Inc. is unable, within a reasonable time, to repair or replace<br/>any product to a condition as warranted, Buyer shall be entitled to a refund of the<br/>purchase price upon return of the product to Abbott Point of Care Inc.

The warranty for the 9V rechargeable battery remains in effect for one year following the Born on Date (BODYYYY-MM-DD) noted on the battery's label (pictured below).

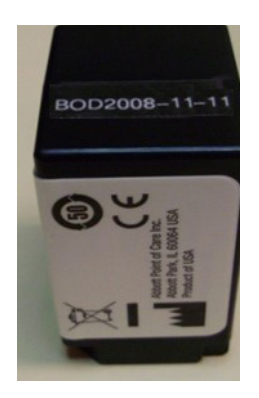

**Note**: Warranty rights may vary from state to state, province to province and country to country.

#### **Limitations of Warranty**

The foregoing warranty shall not apply to defects resulting from:

- 1. Improper or inadequate maintenance by Buyer or an unauthorized person,
- 2. Using accessories and/or consumables that are not approved by Abbott Point of Care Inc.,
- 3. Buyer-supplied software or interfacing,
- 4. Unauthorized repairs, modifications, misuse, or damage caused by disposable batteries, or rechargeable batteries not supplied by Abbott Point of Care Inc.
- 5. Operating outside of the environmental specifications of the product, or
- 6. Improper site preparation or maintenance.

THE WARRANTY SET FORTH ABOVE IS EXCLUSIVE AND NO OTHER WARRANTY, WHETHER WRITTEN OR ORAL, IS EXPRESSED OR IMPLIED. ABBOTT SPECIFICALLY DISCLAIMS THE IMPLIED WARRANTIES OR MERCHANTABILITY AND FITNESS FOR A PARTICULAR PURPOSE.

© 2022 Abbott. All rights reserved. All trademarks referenced are trademarks of either the Abbott group of companies or their respective owners.

# i-STAT 1 ANALYZER 2

#### INTRODUCTION

The i-STAT 1 Analyzer is used in conjunction with i-STAT cartridges for the simultaneous quantitative determination of specific analytes in whole blood.

For information on the analytes that can be measured using i-STAT Cartridges, refer to the Cartridge and Test Information (CTI) sheets or Instructions for Use (IFU), located at <u>www.globalpointofcare.abbott</u>.

#### **BEFORE YOU USE THE ANALYZER**

- Install Batteries See the Care of the Analyzer section in this manual for the procedure to install the disposable batteries. If a rechargeable battery is to be used, the disposable batteries can be used while the rechargeable battery pack is charged in the Downloader/Recharger. Charge rechargeable batteries fully before use. See the i-STAT 1 Downloader section for this procedure. When using a rechargeable battery, store the disposable battery carrier for possible future use.
- Check Date andPress the On/Off key and check that the date and time at the top of the displayTimeare correct. To change the date and time, see Administration Menu in this section.
- **Check Software Caution**: New analyzers or analyzers that have been repaired and returned or replaced will have standard CLEW and application software. If a different CLEW and/or application software is in use in your facility, it must be installed in new, repaired or replaced analyzers before they are put into use. Check the Analyzer Status page for the installed CLEW and application software. For steps to verify the software, see *Procedures for Customization using the Analyzer Keypad* in Section 9 of this manual. See under "Standardization and Calibration" in section 3 of this manual for an explanation of CLEW.
- Customization Analyzers can be customized for many site-specific testing requirements. See Section 9 in this manual for a list of customizable parameters and their default values. To change the customization profile via the analyzer keypad see "Customization" under "Administration" in this section of the manual. To change the customization profile via i-STAT/DE, see the "i-STAT/DE User Guide" located at www.globalpointofcare.abbott.

**Caution**: New analyzers or analyzers that have been repaired and returned or replaced will have the factory default settings in the customization profile, as indicated by the DEFAULTO on the Analyzer Status page. If analyzers in your facility do not use the default customization profile, the appropriate customization profile should be installed before a new, repaired or replaced analyzer is put into use.

Perform QualityUse the Electronic Simulator to verify the cartridge-reading performance of newCheckor repaired analyzers.

#### DESCRIPTION

| <b>Specifications</b> | ; |
|-----------------------|---|
|-----------------------|---|

| i-ST | i-ST              | AT |
|------|-------------------|----|
|      |                   |    |
|      |                   |    |
|      | 2 3<br>5 6<br>8 9 |    |
|      |                   |    |

| DIMENSIONS                   | Width 7.68 cm (3.035 in.)                                                                                                 |
|------------------------------|----------------------------------------------------------------------------------------------------|
|                              | Length 23.48 cm (9.245 in.)                                                                                               |
|                              | Depth 7.24 cm (2.85 in.)                                                                                                  |
| WEIGHT                       | With rechargeable battery 650 grams (22.9 oz.)                                                                            |
|                              | With disposable battery 635 grams (22.4 oz.)                                                                              |
| POWER                        | Two 9-volt lithium batteries, or rechargeable battery.                                                                    |
| CALIBRATION                  | Factory: electronic, mechanical, thermal, pressure                                                                        |
| MEMORY/CLOCK BACKUP<br>POWER | Lithium Battery                                                                                                    |
| DISPLAY                      | Dot matrix supertwist liquid crystal                                                                                      |
| COMMUNICATION LINK           | Infrared light-emitting diode (LED)                                                                                       |
| OPERATING TEMPERATURE        | 16-30°C (61-86°F) for i-STAT cartridge testing                                                                            |
| TRANSPORT TEMPERATURE        | -10-46°C (14-115°F)                                                                                                    |
| RELATIVE HUMIDITY            | 10-90% non-condensing                                                                                                    |
| BAROMETRIC PRESSURE          | 300-850 mmHg                                                                                                    |
| LASER SCANNER                | Complies with U.S. 21 CFR 1040.10 and 1040.11 except for deviations pursuant to laser Notice No. 50, dated June 24, 2007. |
|                              | EN 60825-1:2014                                                                                                    |
|                              | IEC 60825-1:2014                                                                                                    |

| Software               | All analyzer functions are controlled by application software that can be updated<br>as additional tests and features are developed. Coefficients used to maintain the<br>accuracy of cartridge results over time are programmed into the analyzer via CLEW<br>software updates every six months. See under "Standardization and Calibration"<br>in Section 3 of this manual for an explanation of CLEW.                                                              |
|------------------------|----------------------------------------------------------------------------------------------------|
| Power                  | There are two power options for the analyzer: disposable and rechargeable. The analyzer is shipped with a battery carrier for use with two disposable Ultralife 9-Volt lithium batteries (APOC List Number: 06F21-26). Ultralife 9-Volt lithium batteries are manufactured by Ultralife Battery and Energy Products and sold by Abbott Point of Care for use with the i-STAT 1 Analyzer. Only i-STAT rechargeable batteries (APOC List Number: 06F23-55) may be used. |
|                        | <b>Note:</b> The Ultralife 9-volt lithium battery (APOC List Number: 06F21-26) has a safety feature that provides protection preventing the i-STAT 1 Analyzer from overheating due to component failure within the analyzer circuitry.                                                                                                    |
| Battery<br>Compartment | The battery compartment is located at the display end of the analyzer next to<br>the laser barcode scanner window. The procedure for changing disposable and<br>rechargeable batteries can be found in the Routine Care of the Analyzer and<br>Downloader section of this manual.                                                                                                    |

| Disposable<br>Batteries | The analyzer requires two 9-volt lithium batteries. The lifetime for a set of batteries<br>is mainly dependent on the mix of cartridges in use. Cartridges that require thermal<br>control consume more energy because of heating. Coagulation and immunoassay<br>cartridges consume more energy because of the longer test cycle. A minimum<br>of 400 thermally controlled cartridge uses, about 100 coagulation cartridges, or<br>50 immunoassay cartridges can be expected before replacement is necessary.<br>Backlighting, if used continuously, may reduce battery life up to 50%. Extensive<br>laser scanning will affect battery life slightly.<br>The lithium batteries should be removed from the analyzer when long periods, |  |  |
|-------------------------|----------------------------------------------------------------------------------------------------|--|--|
|                         | such as six months, of no use are anticipated.                                                                                                    |  |  |
| Rechargeable<br>Battery | The analyzer can be powered by a nickel-metal-hydride rechargeable battery. The battery capacity for one full charge is 30% (minimum) of the capacity of one set of disposable lithium batteries (see above). If the analyzer is not in use, batteries will lose approximately 10-30% of their charge over 30 days if not recharged.                                                                                                    |  |  |
|                         | Store rechargeable batteries in a cool dry place when not in use.                                                                                                    |  |  |
|                         | The battery recharges when the analyzer is placed in a Downloader/Recharger.<br>The battery pack can be removed from the analyzer and placed in the separate<br>recharging compartment on the Downloader/Recharger. Full recharge from a<br>discharged state takes approximately 40 hours. The analyzer will display "Low<br>Battery" when battery recharge is needed.                                                                                                    |  |  |
|                         | <b>Caution</b> : Do not short circuit, incinerate or mutilate the recharegable batteries.                                                                                                    |  |  |
| Low Battery<br>Warning  | The analyzer will display "Low Battery" when the On/Off key is pressed. Additionally, a flashing battery icon will display on the results screens, as well as the Test Menu and Administration Menu screens when battery replacement is needed. Data is not lost when batteries are fully discharged.                                                                                                    |  |  |

Additional Power A lithium battery inside the analyzer maintains the clock/calendar and customization profile. This battery should last seven years.

**Cartridge Port** Cartridges and the Electronic Simulator are inserted into the analyzer through the cartridge port on the keypad end of the analyzer.

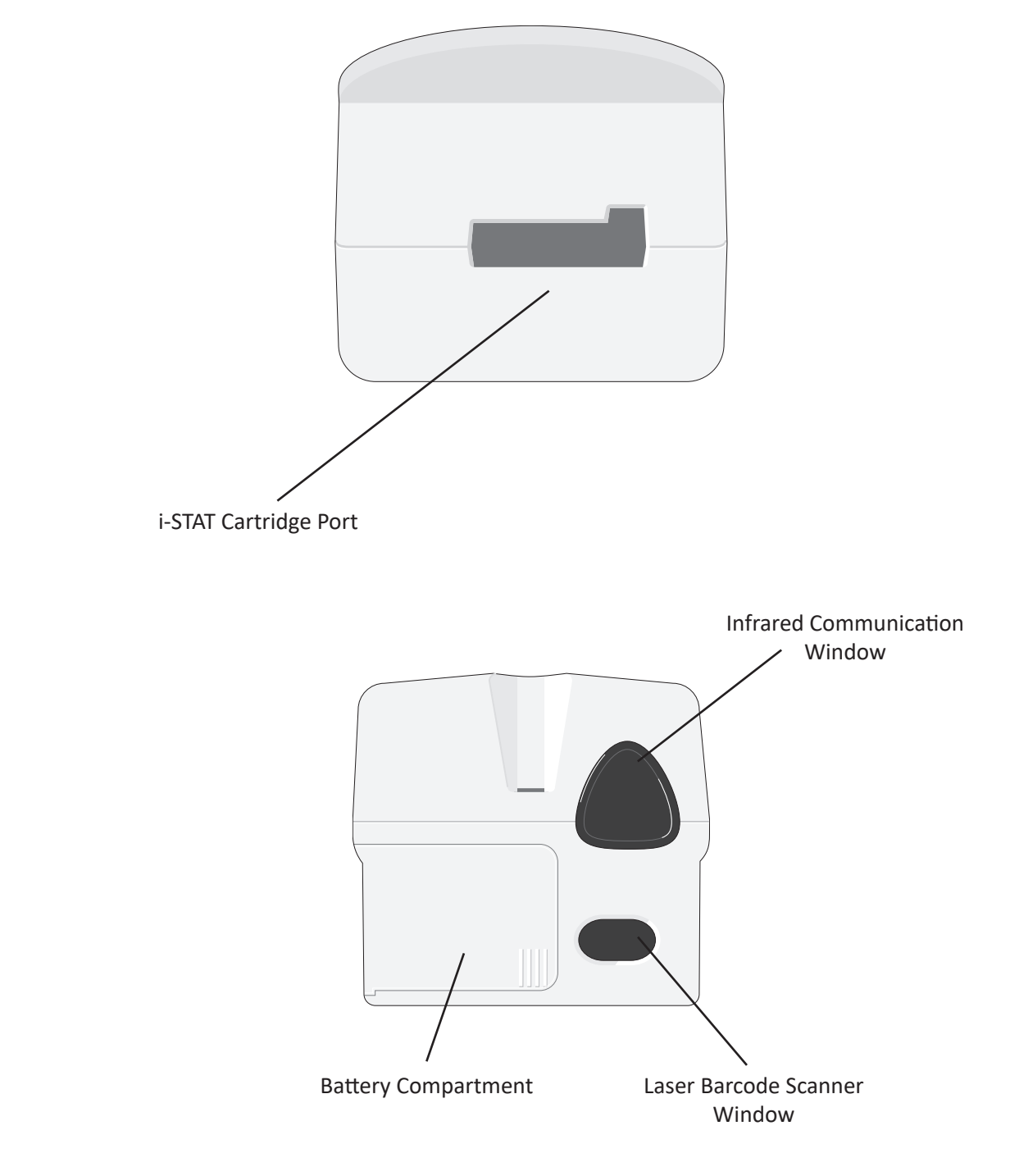

| Infrared<br>Communication<br>Window | The Infrared Communication Window provides the analyzer with two-way communication to the Central Data Station via a Downloader, allows analyzer-to-analyzer software updates, and allows analyzer-to-printer communication for printing.                                                                                                    |  |
|-------------------------------------|----------------------------------------------------------------------------------------------------|--|
| Thermal Control                     | The analyzer contains a thermal control subsystem of thermistors and heating contact wires that controls the temperature of the sensors and fluids that come into contact with the sensors to 37°C. This subsystem is activated automatically when a cartridge containing tests which require thermal control at 37°C is inserted into the analyzer. |  |
| Barometric<br>Pressure Sensor       | The analyzer contains a solid-state barometric pressure sensor, which determines the ambient atmospheric pressure used for the $PO_2$ sensor calibration.                                                                                                    |  |
| Cartridge<br>Test Cycle             | An operator starts a cartridge test cycle either by selecting i-STAT Cartridge from the Test Menu or Quality Tests from the Administration Menu.                                                                                                    |  |
|                                     | The analyzer:                                                                                                    |  |
|                                     | <ul> <li>makes electrical contact with the cartridge</li> </ul>                                                                                                    |  |
|                                     | <ul> <li>identifies the cartridge type</li> </ul>                                                                                                    |  |
|                                     | <ul> <li>releases calibration fluid to the sensors (when applicable)</li> </ul>                                                                                                    |  |
|                                     | <ul> <li>mixes sample and reagent (when applicable)</li> </ul>                                                                                                    |  |
|                                     | measures barometric pressure                                                                                                    |  |
|                                     | <ul> <li>heats the sensors to 37°C (when required by the test )</li> </ul>                                                                                                    |  |
|                                     | <ul> <li>measures electrical signals generated by the sensors and calibration<br/>fluid (when applicable)</li> </ul>                                                                                                    |  |
|                                     | <ul> <li>displaces the calibrant solution with sample (when applicable)</li> </ul>                                                                                                    |  |
|                                     | <ul> <li>measures electrical signals generated by the sensors and sample</li> </ul>                                                                                                    |  |
|                                     | <ul> <li>accepts the operator and patient IDs scanned or entered by the operator</li> </ul>                                                                                                    |  |
|                                     | accepts chart page information                                                                                                    |  |
|                                     | <ul> <li>calculates and displays results</li> </ul>                                                                                                    |  |
|                                     | stores results                                                                                                    |  |

| Data Entry         | Data that can be scanned into the analyzer or entered via the keypad include:                                                                                                    |  |
|--------------------|----------------------------------------------------------------------------------------------------|--|
| Data Entry         | <ul> <li>Operator ID</li> <li>Patient ID, Proficiency ID, or Simulator ID</li> <li>Cartridge Lot Number</li> <li>Control Lot Number</li> <li>Cal Ver Kit Lot Number</li> <li>Comment codes for patient and control results</li> <li>Chart Page</li> <li>Sample Type</li> <li>Patient Temperature - The analyzer will interpret numbers between 50.0 and 110.0 as degrees Fahrenheit and between 10.0 and 45.0 as degrees centigrade. When a patient temperature is entered, blood gas results will be displayed at both 37°C and the patient's temperature.</li> <li>FIO2</li> <li>Free Fields: three fields, up to 9 characters each</li> </ul>                                                                                                    |  |
|                    | See the Customization section in this manual for barcode formats recognized by the analyzer.                                                                                                    |  |
| Storage of Results | <ul> <li>the analyzer.</li> <li>The analyzer automatically stores up to 1,000 test records. A test record consists of: <ul> <li>a set of results</li> <li>the date and time the test was performed</li> <li>the cartridge type</li> </ul> </li> <li>all information entered by barcode scanner or keypad including: <ul> <li>Operator and Patient IDs</li> <li>Lot numbers for controls and cartridges</li> <li>Chart page data</li> <li>Serial number of the Electronic Simulator</li> <li>the serial number of the analyzer</li> <li>the number of times the analyzer has been used</li> <li>the software and CLEW versions installed in the analyzer</li> <li>the name of the analyzer's customization profile</li> </ul> </li> <li>Quality Check Codes, which may appear during the test cycle indicating a problem with the sample, calibration, sensors, mechanical or electrical functions of the analyzer, are also stored.</li> <li>The Analyzer Status option under the Administration Menu lists the number of stored records as "Total" and "Unsent" records. Test records are stored as "Unsent" until the analyzer can be customized to display a Memory Full prompt or to disable testing until data is transmitted to i-STAT/DE. Otherwise, the oldest data is overwritten wher the memory becomes full. Stored test records can be reviewed through the Data Review ontion on the Administration Menu screen described later in this cartion.</li> </ul> |  |

LCD Display and<br/>BacklightTest results, operator prompts and other messages are displayed on the analyzer's<br/>LCD Screen. The backlight for the display is turned on and off by pressing the 0 key<br/>for one second. The backlight will automatically turn off after ninety seconds and<br/>when the analyzer powers down or is turned off. The backlight cannot be turned<br/>on while data entry screens are displayed.

Audible Indicator The analyzer will beep to indicate:

- whenever a key is pressed.
- a successful barcode entry.
- results are ready.
- a Quality Check Message is displayed.

The analyzer can be customized to disable beeping when a key is pressed or results or messages are displayed.

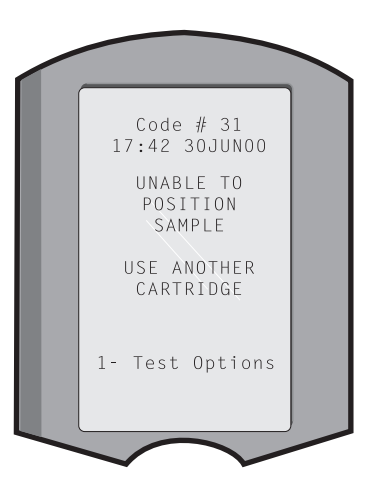

**Time Out** The analyzer automatically turns off after a certain period of inactivity.

• **Results displayed:** Results are displayed for 2 minutes before the analyzer turns off provided that a mandatory Comment Code prompt is not displayed. This Inactivity Time Out default time can be increased using Customization.

If a mandatory Comment Code prompt is displayed, the analyzer will turn off after 15 minutes or after the Inactivity Time Out, whichever is greater. In the case of a missed required Comment Code, results will be stored and " $\_\_\_$ " will be entered as the Comment Code.

 Prompting for mandatory data when results are ready for display: The analyzer will turn off after 15 minutes or after the Inactivity Time Out, whichever is greater, if there is no response to a mandatory data prompt. A mandatory data prompt is a prompt for information that must be entered before pending results are displayed.

In the case of a missed mandatory data prompt, results will not be stored and the test record will state "Test Cancelled by Operator."

- Waiting for insertion of cartridge: After the prompt "Insert Cartridge" is displayed, the analyzer will wait 15 minutes for the operator to insert a cartridge unless the analyzer is in the Proficiency path, in which case the analyzer will wait 5 minutes. If a cartridge is not inserted, the analyzer will turn off. This timeout cannot be customized.
- **Other:** The analyzer will turn off after 2 minutes of inactivity (no keys pressed) in all other circumstances.

#### Keypad

There are 19 keys located directly below the display. When using the keypad to enter information, the number of dashes in the data entry line will indicate how many characters can be entered on the line. The dash where the next entry will be placed will flash.

| Кеу        | Function                                                                                                    |
|------------|----------------------------------------------------------------------------------------------------|
| SCAN       | Activates the barcode scanner. Information that can be entered<br>into the analyzer via the scanner includes: operator ID, patient<br>ID, control and cartridge lot number, patient chart data and<br>comment codes.                                                                                                    |
| <b>* *</b> | Used to move the cursor on the Set Clock screen and to move<br>up and down the alphabet when the ABC key is pressed. The ➡<br>(right arrow) key is used as a page key to move from one screen<br>to the next. When Patient ID Recall is enabled, the ➡ key will<br>recall the last patient ID when the analyzer is prompting for<br>Patient ID. The ⇐ (left arrow) key is used to backspace and clear<br>keypad entries, and to move backward through the screens<br>within a menu.          |
| ABC        | Used to enter alpha characters on data entry screens. When<br>the ABC key is pressed the letter A is entered. The arrow keys<br>are used to move up and down the alphabet. To enter a second<br>letter, press the ABC key once to move to the next position and<br>again to enter an A. To enter a number after a letter, press a<br>numbered key. To erase a letter, press the ABC key to move to<br>the next position, then use the $\Leftarrow$ key to backspace and clear the<br>letter. |
| 0 - 9      | Used to enter digits on data entry screens and to select menu options and stored records.                                                                                                    |
| •          | Enters a decimal point or a comma separator according to the analyzer's Customization Profile.                                                                                                    |
| >)<        | Used to turn the screen backlight on and off.                                                                                                    |
| Enter      | Used to respond to a prompt to complete an action, such as entering an operator or patient ID via the keypad.                                                                                                    |
| MENU       | Used to return to the previous menu and switch between the Test and Administration Menus.                                                                                                    |
| Print      | Used to print either directly to the portable printer or to the portable printer attached to a Downloader.                                                                                                    |
| On/Off     | Turns the analyzer on or off. When the analyzer is on, the On/Off key must be pressed for a second to turn the analyzer off. This key is inactive when a test is in progress and when the analyzer is prompting for mandatory data.                                                                                                    |

#### **i-STAT 1 Menu Tree** There are two main menus: The Test Menu and the Administration Menu.

| Test Menu                             | Administration Menu | 4                                                                                                    |
|---------------------------------------|---------------------|----------------------------------------------------------------------------------------------------|
| 1- Last Result<br>2- i-STAT Cartridge | 1. Analyzer Status  | Temp<br>Pressure<br>Battery<br>Uses<br>Serial<br>CLEW<br>Version<br>Custom<br>Stored Records<br>Total<br>Unsent                                                                                                    |
|                                       | 2- Data Review      | 1-Patient<br>2-Control<br>3-Proficiency<br>4-Cal Ver<br>5- Simulator<br>6- All<br>7- List                                                                                                    |
|                                       | 3-Quality Tests     | 1-Control<br>2- Proficiency<br>3- Cal Ver<br>4- Simulator                                                                                                    |
|                                       | 4- Customization    | 1-View       1- Analyzer         2- ID Entry         3- Patient Tests         4- QC Tests         5- Results         2-Change         1- Analyzer         2- ID Entry         3- Patient Tests         4- QC Tests         5- Results         2-Change         1- Analyzer         2- ID Entry         3- Patient Tests         4- QC Tests         5- Results         6- Password         7- Restore Factory Settings |
|                                       | 5- Set Clock        |                                                                                                    |
|                                       | 6- Transmit Data    | 1- Most Recent<br>2- This Month<br>3- Last Month<br>4- All<br>5- Unsent                                                                                                    |
|                                       | 7-Utility           | 1- Send Software<br>2- Clear Memory<br>3- Receive Software                                                                                                    |

#### **TEST MENU**

The Test Menu is displayed when the analyzer is turned on using the On/Off key.

The options are:

1 - Last Result

2 - i-STAT Cartridge

Option 2 is used for testing patient samples.

**Note:** If the handheld is customized to disable testing under certain conditions, the disabled option will be listed without its number so that it cannot be selected.

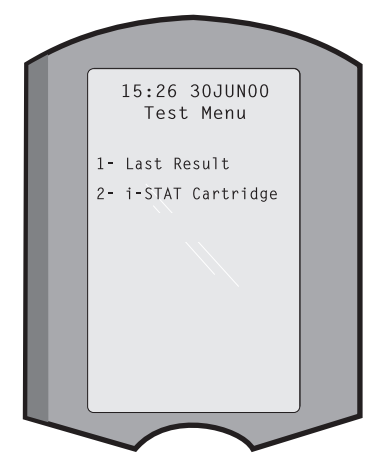

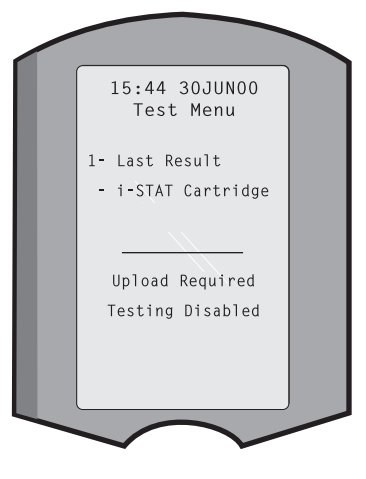

#### **ADMINISTRATION MENU**

Overview

The Administration Menu is accessed by pressing the Menu key from the Test Menu screen. The options are:

- 1 Analyzer Status
- 2 Data Review
- 3 Quality Tests
- 4 Customization
- 5 Set Clock
- 6 Transmit Data
- 7 Utility

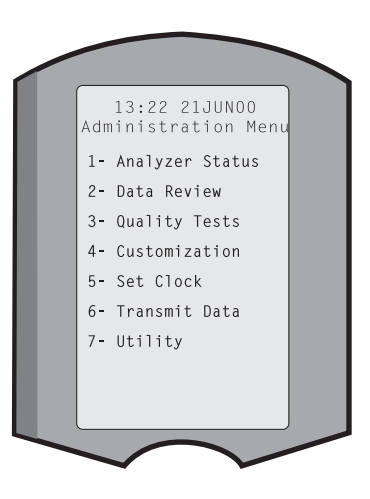

Analyzer Status The Analyzer Status screen contains information about the condition or "status" of the analyzer. Fresh readings are made whenever this option is selected.

| Тетр           | Room temperature.                                                                                                    |
|----------------|----------------------------------------------------------------------------------------------------|
| Pressure       | Barometric pressure.                                                                                                    |
| Battery        | Battery voltage.                                                                                                    |
| Uses           | Total number of cartridge and simulator test cycles, whether or not results reported. Analyzer Status Temp: 23.9C Pressure: 760mmHg                                                                                                    |
| Serial         | Serial number of the<br>analyzer.Battery: 8.20V<br>Uses: 118<br>Serial: 300102-A<br>CLEW: A82                                                                                                    |
| CLEW           | Version of standardizationCustom: Default1<br>Version: JAMS108data installed in the analyzer.Stored Records                                                                                                    |
| Version        | Version of application<br>software installed in the<br>analyzer.                                                                                                    |
| Custom         | Customization profile name.                                                                                                    |
| Stored Records | Total: The number of test records in the analyzer's memory.<br>The maximum storage capacity is 1,000 test records, which<br>include records with results and Quality Check Codes for<br>patients and controls both liquid and electronic. |
|                | Unsent: The number of test records that have not been transmitted to i-STAT/DF.                                                                                                    |

**Data Review** The Data Review function allows the operator to review stored results by the categories listed below. The number of test records stored is indicated at the bottom center of the screen as x/y where x is the record on the screen and y is the total number of stored records in the selected category. The 1 and 2 keys are used to scroll through the stored records as indicated on the bottom right and left of the screen. The most recent test record is always in the first position. The right arrow key is used to page through the screens of

the displayed record.

1 - Patient The records for a patient are recalled by scanning or entering via the keypad the Patient ID. If no Patient ID is entered, all patient tests are recalled.

- 2 Control
- 3 Proficiency

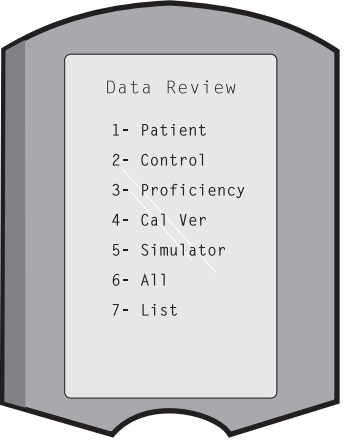

- 4 Cal Ver
- **5 Simulator** All external and internal Electronic Simulator records.
- **6 All** All test records in the analyzer's memory.

7 - List Records are listed with Cartridge type, date and time of test, patient ID, control lot, proficiency ID, or Cal Ver lot and test level as applicable. Any number of test records can be selected for viewing or printing using the number keys. Pressing the number key corresponding to a record selects a record; pressing the number key a second time deselects the record.

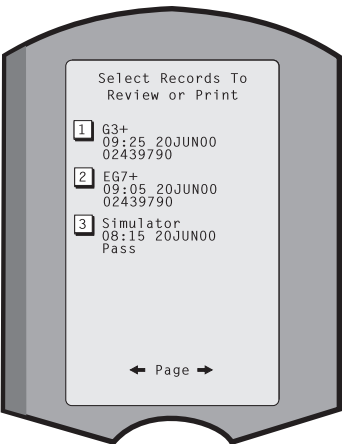

To view one or more records, select the records and press the Enter key. To print records, select the records and press the Print key.

**Quality Tests** Non patient tests can be initiated from the Quality Tests menu. Options are:

- 1 Control
- 2 Proficiency (external quality control)
- 3 Cal Ver (Calibration Verification for cartridges)
- 4 Simulator (cartridge-reading function only)

When testing is initiated from one of these options, the handheld prompts the operator to scan or enter the Operator ID; the Control Lot Number, Proficiency ID, Cal Ver Kit Lot Number, or Simulator ID as applicable; and the Cartridge Lot Number.

When the Quality Tests option is used, results can be reviewed according to the corresponding options under the Data Review option.

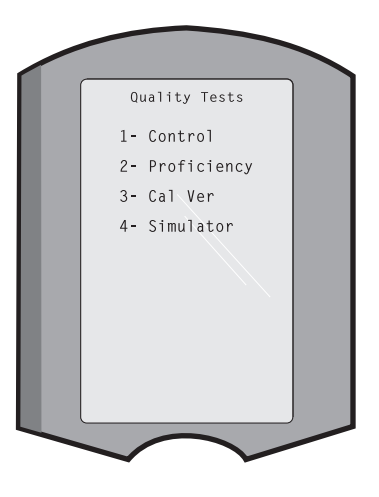

# **Customization** Analyzers can be customized for site-specific testing characteristics and requirements. A complete list of customizable parameters and their default values can be found in the Customization section. An analyzer can be customized via the keypad or via i-STAT/DE. Items that cannot be customized via the analyzer's keypad are operator lists, test strip lists, reference and action ranges, sample types and order of items on the Chart page.

i-STAT/DE's Customization function can be used to create one customization profile for all analyzers or different profiles for different locations. When the Customization function is enabled, the profiles are transmitted to the analyzers when they are placed in a Downloader.

**Caution:** If location specific customization profiles are created, analyzers should not be moved from one location to another unless they are re-customized for the new location. This is especially important if "CPB: Automatically Adjust" or "CPB: Do Not Adjust" is included in a location-based customization profile. The CPB function adjusts hematocrit and hemoglobin results for the dilutional affect of pump fluid during cardiopulmonary bypass surgery. If an analyzer customized for the CVOR as "CPB: Automatically Adjust" is used for patients who are not on the pump, hematocrit results will be reported falsely high. If an analyzer customized as "CPB: Do Not Adjust" is used for patients who are on the pump, hematocrit results will be reported falsely low. For details on the CPB function, see the Theory section of this manual.

It is recommended that only one method, i-STAT/DE or the keypad, be used to customize all analyzers within a site. If both methods are in use, and the Customization function is not disabled in i-STAT/DE, any changes made to the profile of an analyzer via the keypad will be overwritten the next time the analyzer is placed in the downloader.

The customization profile of an analyzer is identified in the Customization option under the Administration Menu on the analyzer. DEFAULTO indicates that the analyzer has factory settings. When an analyzer has been customized via i-STAT/DE, the name assigned to the profile by i-STAT/DE is listed. If the default or i-STAT/DE profile is changed on the analyzer, the profile is listed as 00000000. Viewing the Customization Profile Select **4- Customization** from the Administration Menu, select **1- View** then select from the Customization Menu:

Analyzer
 ID Entry
 Patient Tests
 QC Tests
 Results

Select a category to review. Use the  $\leftarrow$  and  $\rightarrow$  keys to scroll through the preferences for each category and use the  $\leftarrow$  key to return to the Customization menu.

The Customization review option on the analyzer does not display the certified operator list. This item can be viewed in i-STAT/DE.

#### Note:

- Outside the USA, the following changes should be considered: language, unit set, date format and decimal separator.
  - 1 Analyzer
    - First page Date Format Sound Auto-transmit Memory Full Batch Mode Timeout Second page Inactivity Timeout Upload Schedule Clock Password Sync Clock Patient Record Limit Access Third page

Wireless (only available with the i-STAT wireless analyzer)

2 - ID Entry

1 – Operator ID

First page Minimum Length Maximum Length Repeat ID Manual Entry Code 12of5 Second page Code 128 EAN-8, EAN-13 Codabar Code 93 Code 39 Third page Code 39 Check Digit Truncate First Truncate Last Operator List Not Certified Action Not In List Action Fourth page

Warn User Print ID

2 – Patient ID

<u>First page</u> Minimum Length Maximum Length Repeat ID ID Recall Manual Entry <u>Second page</u> Code 12of5 Code 128 EAN-8, EAN-13 Codabar Code 93 <u>Third page</u> Code 20

Code 39 Code 39 Check Digit Truncate First Truncate Last Patient List Not in List Action

<u>Fourth page</u> Lockout Override Confirmation Method Print ID

3 - Patient Tests

<u>First page</u> Cartridge Auto-chart Cartridge Information Cartridge Barcode Cartridge Lot Number Comment Code In Range

Second page Comment Code Out of Range Cart Sample Type Result Output Downloader Lockout STATNotes

|                         | 4 - QC Tests<br>1 – Simulator<br>Ext Simulator<br>Int Simulator<br>Int Simulator Schedule Option                                                                                                    |
|-------------------------|----------------------------------------------------------------------------------------------------|
|                         | 2 – Cartridge QC<br><u>First page</u><br>Pass/Fail Method<br>Comment Code In Range<br>Comment Code Out of Range<br>Result Format<br>APOC fluid Lot Scan Only<br><u>Second page</u><br>eVAS Name                                                                                                    |
|                         | 5 - Results<br>1 - ACT/Ref Ranges<br>2 - Display Ranges<br>3 - Units<br>4 - Options<br>First page<br>Decimal Separator<br>Test Selection<br>Hematocrit<br>Base Excess<br>ACT-C<br>Second page<br>ACT-K<br>Print Ref. Ranges                                                                                                    |
| Changing the<br>Profile | To customize via the handheld keypad, select <b>4- Customization</b> from the Administration Menu, then select <b>2- Change</b> . If the handheld has already been customized with a password, enter the password. If not, press the Enter key. (It is recommended that the Change function be password protected). Then make selections from the Customization menu. To change a setting, select the item by pressing the number key corresponding to the item, then select the setting. Use the $\rightarrow$ key to view all items. After all items have been set, turn the handheld off to |

#### Note:

• Outside the USA, the following changes should be considered: language, unit set, date format and decimal separator.

#### 1 - Analyzer

save and activate the settings.

<u>First page</u> Language Date Format Sound Auto-transmit Memory Full <u>Second page</u> Batch Mode Timeout Inactivity Timeout

Upload Schedule Clock Password Sync Clock

<u>Third page</u> Wireless (available with the i-STAT 1 wireless)

- 2 ID Entry
  - 1 Operator ID

First page Minimum Length Maximum Length Repeat ID Manual Entry Code I2of5 Second page Code 128 EAN-8, EAN-13 Codabar Code 93 Code 39 Third page Code 39, Check Digit Truncate First Truncate Last Print ID

2 – Patient ID

First page Minimum Length Maximum Length Repeat ID ID Recall Manual Entry

Second page Code I2of5 Code 128 EAN-8, EAN-13 Codabar Code 93 <u>Third page</u> Code 39

- Code 39 Check Digit Truncate First Truncate Last
- 3 Patient Tests

<u>First page</u> Cartridge Auto-chart Cartridge Information (functionality preset by analyzer firmware) Cartridge Barcode (functionality preset by analyzer firmware) Cartridge Lot Number (functionality preset by analyzer firmware) Comment Code, In Range

- Second page Comment Code, Out of Range Cart Sample Type Result Output Downloader Lockout
- 4 QC Tests
  - 1 Simulator Ext Simulator Int Simulator Int Simulator Schedule Option

2 – Cartridge QC

Pass/Fail Method Comment Code In Range Comment Code Out of Range Result Format APOC Fluid Lot Scan Only

- 5 Results
  - 1 Units and Ranges 2 – Options <u>First page</u> Decimal Separator Test Selection Hematocrit Base Excess ACT-C <u>Second page</u> ACT-K Print Ref. Ranges
- 6 Password
- 7 Restore Factory Settings

**Note:** For additional procedures related to customization using the analyzer keypad, refer to *Procedures for Customization using the Analyzer Keypad* in Section 9 of this manual.

| Set Clock     | If the analyzer is customized with a password, the Set Clock function will be password protected. If a password has not been assigned, pressing the Enter key will display the time and date screen. Use the arrow keys to move the cursor to the digit to be changed. Use a number key to change the digit. Press Enter to accept the changes or Menu to cancel the changes. An invalid entry, such as 13 for a month, will not be accepted. |  |  |  |  |  |
|---------------|----------------------------------------------------------------------------------------------------|--|--|--|--|--|
|               | The format of the date on this screen can be customized using the i-STAT/DE customization function, as mm/dd/yy or dd/mm/ yy. The analyzer recognizes years in which February has 29 days.                                                                                                    |  |  |  |  |  |
|               | The analyzer can be customized using i-STAT/DE to<br>synchronize or update the real time clock to the i-STAT/DE's<br>clock at the time of each download. This option eliminates the<br>need to reset the analyzer's clock at the beginning and end of Daylight Saving Time.<br>Otherwise, the clock must be manually changed for Daylight Savings Time changes.                                                                               |  |  |  |  |  |
| Transmit Data | Unsent test records are automatically transmitted to i-STAT/DE when an analyzer is placed in a Downloader/Downloader/Recharger. In some cases it may be desirable to have the capability to retransmit data. The Transmit Data function allows transmission of data in the following manner:                                                                                                    |  |  |  |  |  |
|               | 1 – Most Recent                                                                                                    |  |  |  |  |  |
|               | 2 – This Month                                                                                                    |  |  |  |  |  |
|               | 3 – Last Month                                                                                                    |  |  |  |  |  |
|               | 4 – All                                                                                                    |  |  |  |  |  |
|               | 5 – Unsent 2- This Month 3- Last Month                                                                                                    |  |  |  |  |  |
|               | Most Recent is the result from the last cartridge tested.                                                                                                    |  |  |  |  |  |
|               | The analyzer can be customized using i-STAT/DE to apply a date range limit to the Transmit All functions.                                                                                                    |  |  |  |  |  |
|               | Auto-transmit is temporarily disabled when the Transmit Data option is selected to allow the user to control transmission of data.                                                                                                    |  |  |  |  |  |
| Utility       | The Utility menu can be password protected using the Customization function on the analyzer or in i-STAT/DE.                                                                                                    |  |  |  |  |  |
|               | <ul> <li>1 – Send Software: Allows the analyzer to transmit<br/>software to another analyzer. See the Software<br/>Update section of this manual.</li> </ul>                                                                                                    |  |  |  |  |  |
|               | 2 – Clear Memory: Erases results from the analyzer's<br>memory. Options are:                                                                                                    |  |  |  |  |  |
|               | 1 – Previous to 01MMMYY (where MMMYY is<br>current month and year, such as 01JUN00)                                                                                                    |  |  |  |  |  |
|               | 2 – Previous to 01mmmyy (where mmmyy is previous month and year, such as 01May00)                                                                                                    |  |  |  |  |  |
|               | 3 – All                                                                                                    |  |  |  |  |  |
|               | 4 – Cancel                                                                                                    |  |  |  |  |  |
|               | 3 – Receive Software: Allows users to remotely request a JAMS and CLEW<br>update for the analyzer from i-STAT/DE. See section 18 (Updating<br>Software) for full details.                                                                                                    |  |  |  |  |  |

#### LASER BARCODE SCANNER

- Laser BarcodeThe barcode scanner is used to scan barcode information into the analyzer.ScannerParameters that can be entered into the analyzer via the scanner include: operator<br/>and patient IDs, control and cartridge lot numbers, comment codes and patient<br/>chart data. The laser beam emerges from the recessed window on the front of the<br/>analyzer adjacent to the battery compartment. The laser beam automatically turns<br/>off after 3-4 seconds or after the barcode is successfully scanned.
- **Laser Specifications** The barcode scan engine is manufactured by Motorola Inc. or Opticon Inc. The scan engine contains a laser diode that emits laser radiation at a frequency of 650 nm. The scan engine outputs power (i.e., the power output of the engine if removed from this product) up to 1.9 mW in scanning mode. The scanner in this product only operates when the Scan key is pressed. The scan engine is intended to be used in a Class 2 device.
- Warning Labels Warning labels are shown below. The warning labels are located on the back or under-side of the analyzer, as shown. The location of the laser window from where the analyzer emits the laser beam is also shown below.

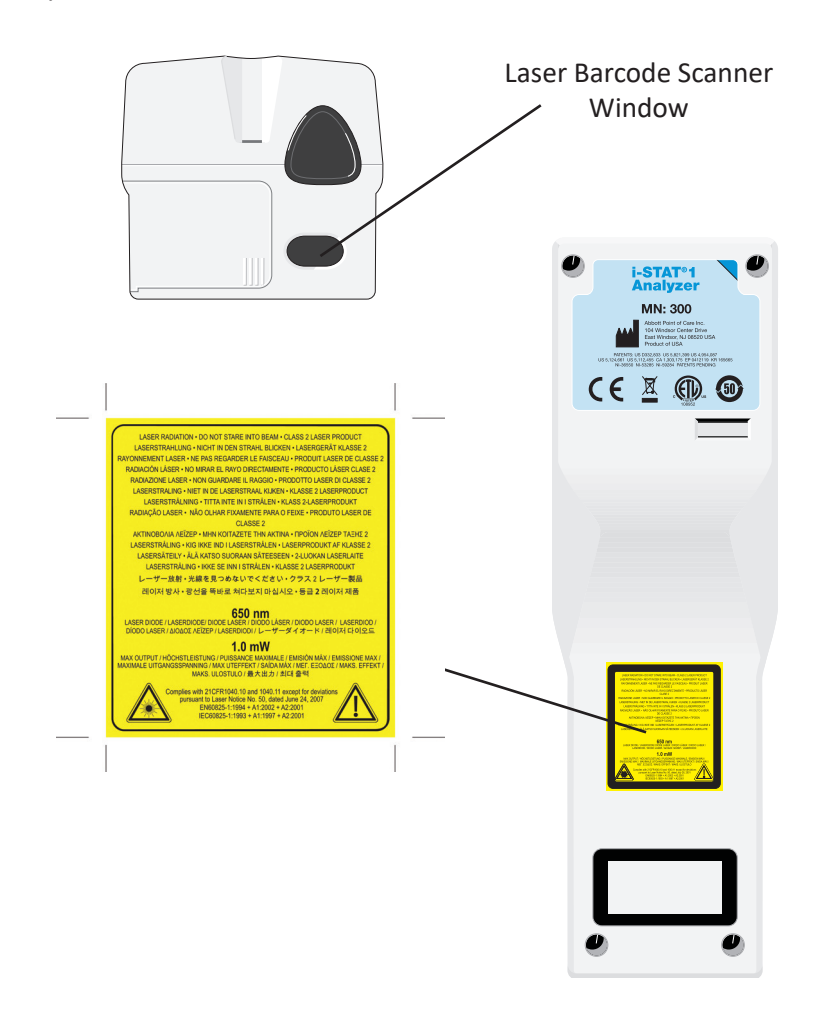

| Caution                                       | Do not<br>service<br>apertur                                      | open the analyzer. The analyzer may only be opened by factory authorized personnel. Class 2 laser radiation when open; DO NOT stare into the laser re or the laser beam, or point the laser beam at other persons.                                                                                                    |  |  |  |
|-----------------------------------------------|-------------------------------------------------------------------|----------------------------------------------------------------------------------------------------|--|--|--|
|                                               | Use of<br>specifie                                                | controls, adjustments or performance of procedures other than those ed herein may result in hazardous laser radiation exposure.                                                                                                    |  |  |  |
|                                               | Class 2<br>source,<br>Momer                                       | laser scanners use a low power, visible light diode. As with any bright light<br>such as the sun, the user should avoid staring directly into the laser beam.<br>ntary exposure to a Class 2 laser is not known to be harmful.                                                                                                    |  |  |  |
| Barcode Label<br>Quality                      | To ensu<br>the bes<br>specifie<br>(ANSI/H<br>grade le             | are that printed barcode labels are reliably read by i-STAT handhelds,<br>at available printing methods and settings should be used. However, as<br>and in the <i>Health Industry Bar Code (HIBC) Provider Applications Standard</i><br>HIBC 1.3-2010), the quality of printed labels should meet the minimum<br>evel of 1.5.                                                                                                    |  |  |  |
| Ambient Lighting<br>from LED Light<br>Sources | The ana<br>when s<br>interfer<br>beep ac<br>an LED<br>ambien      | alyzer's barcode scanning functionality may experience interference<br>canning barcodes under ambient light from an LED light source. This<br>rence results in the analyzer being unable to scan a barcode at all (no<br>cknowledgement). When scanning barcodes under ambient light from<br>light source, it is recommended that the barcode be shielded from the<br>at light when attempting to scan the barcode.                                                                          |  |  |  |
| Procedure                                     | Before s<br>Hold th<br>of abou<br>object t<br>hold th<br>items. A | Before scanning, check to see what information is required by the displayed prompt.<br>Hold the analyzer 3-9 inches $(8 - 23 \text{ cm})$ from the barcode to be scanned. An angle of about 10 degrees from perpendicular is best. Hold the analyzer and place the object to be scanned on a flat surface or, place the analyzer on a flat surface and hold the object in front of the analyzer. Avoid accidentally scanning other nearby items. Avoid pointing the beam into anyone's eyes. |  |  |  |
|                                               | STEP                                                              | ACTION                                                                                                    |  |  |  |
|                                               | 1                                                                 | Press and hold down the Scan key to start the barcode scanner. The analyzer emits a visible red beam.                                                                                                    |  |  |  |
|                                               | 2                                                                 | Position the analyzer and barcode so the beam forms a red line that spans<br>the entire barcode. Increasing distance between the barcode and analyzer<br>lengthens the red line. The analyzer does not need to touch the barcode.                                                                                                    |  |  |  |
|                                               | 3                                                                 | When the analyzer accepts the barcode, it will beep in acknowledgement<br>and automatically turn off the beam. The beam will also turn off after 3-4<br>seconds.                                                                                                    |  |  |  |
|                                               | 4                                                                 | View the data that was scanned by the analyzer and verify that it is correct.                                                                                                    |  |  |  |
|                                               | 5                                                                 | Release the Scan key.                                                                                                    |  |  |  |
|                                               | Note:                                                             | If the Scan key is released as soon as the beep is heard, the next prompt will be displayed and the information scanned will not be able to be viewed.                                                                                                    |  |  |  |

#### **PROMPTS AND MESSAGES**

PromptsEither before or during the testing cycle, the analyzer will display prompts that<br/>require an operator action or keypad entry, such as "Enter Operator ID." Prompts<br/>are described in the manual when used. Some prompts require input before results<br/>are displayed. Prompts for the following information are mandatory:•Operator ID•Patient ID•Lot Numbers for Quality Tests

- Cartridge Lot Number
- **Startup Messages** When the On/Off key is pressed the analyzer may display one or more startup messages. A startup warning message indicates an action that should be taken in the near future to maintain the analyzer in working condition. If the analyzer is customized to disable testing under certain conditions, a startup lockout message indicates the action that must be taken before testing is re-enabled.
- Quality CheckIf the analyzer detects a problem during power on, a Quality Check message will<br/>be displayed indicating the action that must be taken before testing can begin.

A Quality Check message will also be displayed and testing halted if the analyzer detects a problem during the test cycle.

Startup messages and Quality Check messages are described in the Troubleshooting section of this manual. "Upload Required, Testing Disabled" is an example of a startup lockout message, "Battery Low" is an example of a startup warning message, and "Unable to Position Sample" is an example of a quality check failure during the testing cycle.

**Note:** The "Cartridge Locked" or "Simulator Locked" prompt is always displayed when a cartridge or Electronic Simulator is inserted into the analyzer. Any attempt to remove a cartridge or Electronic Simulator before this prompt is removed from the screen may cause damage to the analyzer.

© 2022 Abbott. All rights reserved. All trademarks referenced are trademarks of either the Abbott group of companies or their respective owners.

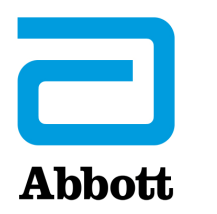

# i-STAT 1 SYSTEM TECHNICAL BULLETIN

## NETWORK OPTIONS FOR UPDATING THE i-STAT 1 ANALYZER USING <u>www.globalpointofcare.abbott</u>

#### **OVERVIEW**

This Technical Bulletin has been created specifically to guide you through the process of updating the software on the i-STAT 1 Analyzer(s) using one of three network options:

- 1. Using a Network Downloader, Downloader/Recharger, or DRC-300 and the JammLite process with TCP/IP
- 2. Using a Serial Downloader or a serially connected DRC-300 and the JammLite process for accounts with RALS-Plus and i-STAT/DE
- 3. Using the i-STAT/DE Customization Workspace and a Network Downloader, Downloader/ Recharger, or DRC-300

Before beginning, check the Analyzer Status page and verify that the i-STAT 1 Analyzer has enough battery power (7.5 volts or higher).

#### WHY DO i-STAT ANALYZERS NEED SOFTWARE UPDATES?

The i-STAT System is designed to eliminate operator influence on delivered results.

Due to continuous manufacturing process improvements to the i-STAT System, it is necessary to update standardization values from time to time to maintain long-term consistency of performance. These updates are equivalent to manually adjusting calibration on a traditional laboratory analyzer.

New CLEW software -- delivered twice a year -- re-establishes these standardization values and incorporates refinements to the internal quality monitoring system. New JAMS application software allows the i-STAT Analyzer to recognize any newly launched cartridge types and to perform any newly launched features.

i-STAT is for *in vitro* diagnostic use.

# 1. UPDATE PROCEDURE USING A NETWORK DOWNLOADER AND THE JammLite PROCESS WITH TCP/IP

#### **1.1:** Before starting the process, make sure all the required equipment / information is available.

#### • Computer with:

- Windows 2000, XP, or Windows 7
- Access to <u>www.globalpointofcare.abbott</u>

#### • i-STAT System Equipment

- (1) Network Downloader, Downloader / Recharger, or DRC-300
- Note: These instructions assume that the Network Downloader types used for the update process are already installed and in use on the customer's network.
- (2) i-STAT 1 Analyzer
- (3) Electronic Simulator
- List of the IP Address(es) for the network downloader(s) to be used for the software update process
- 1.2: Close all open programs on the computer.
- 1.3: Navigate to <u>www.globalpointofcare.abbott</u> > Support > i-STAT 1 and i-STAT Alinity Support > i-STAT 1 Resources Login > Product Software > i-STAT System Software Updates and Access Software.
- 1.4: Scroll to "Step 2: Download Software Update File".

#### No Data Management

Click on "DOWNLOAD **SUXXXXXX.ZIP**" and save the file to the Desktop. Close the "Download Complete" window.

#### Data managment with <u>i-STAT/DE version ≥2.8.0.1</u>

Click on "DOWNLOAD **SUXXXXXX.ZIP**" and save the file to the Desktop.Close the "Download Complete" window.

- **Note:** i-STAT/DE versions less than 2.8.0.1 are no longer supported. Use a Network Downloader, Downloader/Recharger, or DRC-300 and the JammLite process to perform the software update via its IP Address (TCP/IP) or Port (COM Port) for serially connected downloaders.
- **1.5:** Navigate to saved zip file location. Right click on the zip file and select Extract All and Extract to the Desktop.
  - Navigate to the Desktop and click on the folder SUXXXXXX to open.

- **1.6:** Double click the software file "SUXXXXX.exe" to run. If a Command window opens prompting to overwrite, answer "Y" and then press Enter. Continue answering "Y" to all prompts that appear until the Command window closes. From among the icons that appear, double click JAMMLITE.EXE to launch the JammLite Utility.
  - If the JammLite program does not launch or you receive an error message, contact APOC Technical Support and tell the support specialist you are unable to launch the JammLite Utility.
- **1.7:** In the JammLite utility, select the **i-STAT 300 Analyzer** within the Instrument dropdown menu.

| Instrument              |  |
|-------------------------|--|
| i-STAT 200 Analyzer 🔹 💌 |  |
| i-STAT 200 Analyzer     |  |
| Blood Analysis Module   |  |

**1.8:** Select **TCP/IP** within the Port dropdown menu.

| <u>P</u> ort                           |   |
|----------------------------------------|---|
| TCP/IP                                 | • |
| COM1<br>COM3<br>COM6<br>COM7<br>TCP/IP |   |

**1.9:** Type the IP Address of the Network Downloader being used for the software update in the **IP Address** box.

| IP A <u>d</u> dress |                                             |
|---------------------|---------------------------------------------|
| 172.20.29.154       | Note: the address used is for example only. |

**1.10:** Check that the **Application** and **CLEW** listings match those in the Product Update. Click the **Update** button.

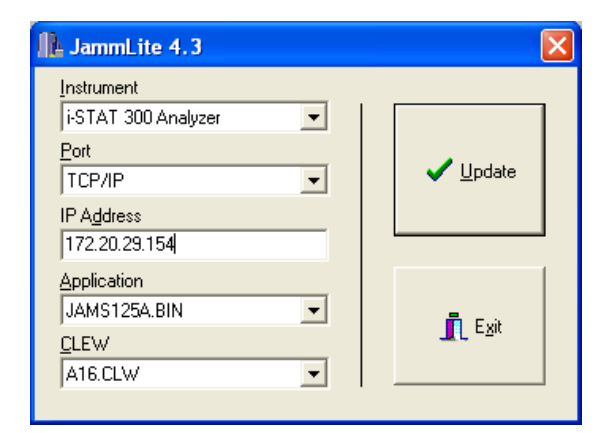

Note: Application and CLEW numbers are for example only.

**1.11:** Follow the onscreen instructions.

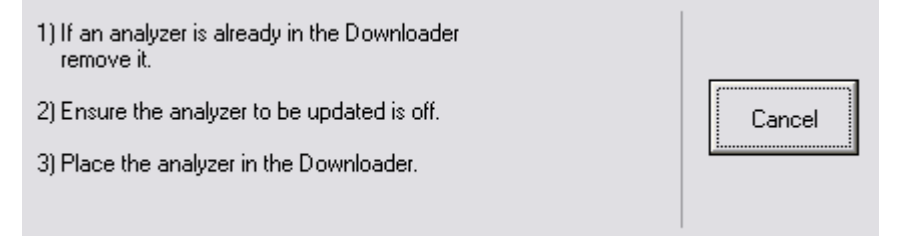

**1.12:** When the update is in progress, the following screen will appear:

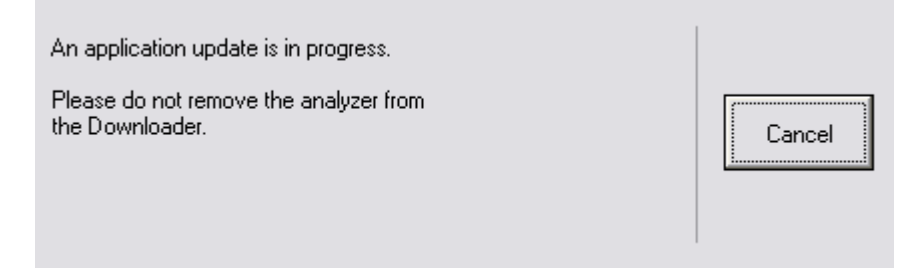

The analyzer will have 1's and 0's streaming across the screen signifying that it is receiving the software.

Do not move the analyzer until the success screen is displayed.

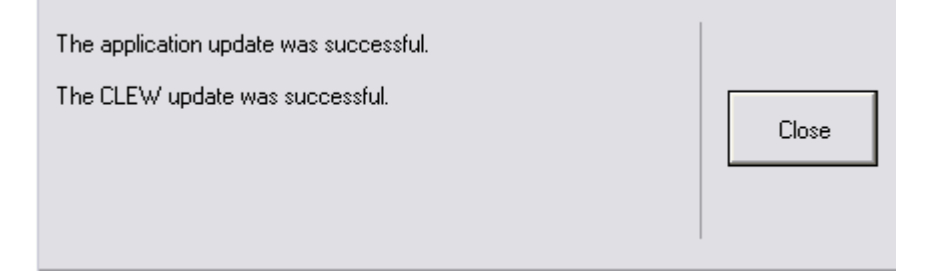

- **1.13:** Run the Electronic Simulator in the analyzer. When the simulator finishes, PASS should be displayed.
  - **Note:** If PASS is not displayed, re-run the Electronic Simulator. If the repeated Electronic Simulator attempt fails, contact APOC Technical Support. For additional information on running the Electronic Simulator, see Section 14 of the i-STAT 1 System Manual.

# *Congratulations.* The process for updating the first i-STAT 1 Analyzer is complete.

Review the options below for additional instructions.

If there are no additional analyzers to update, the process is complete.

- Click the button in the upper right corner of the software screen.
- Close all other open boxes.
- Confirm all messages.

If there are additional analyzers to update via the same Network Downloader address:

- Click Close.
- Repeat steps 1.10 through 1.13

If there are additional analyzers to update via a different Network Downloader address:

- Click Close.
- Repeat steps 1.9 through 1.13

# 2. UPDATING THE i-STAT 1 ANALYZER USING A SERIAL DOWNLOADER OR SERIALLY CONNECTED DRC-300 AND THE JammLite PROCESS FOR ACCOUNTS WITH RALS-Plus AND i-STAT/DE

- **2.1**: Before starting the process, make sure all the necessary required equipment is available.
  - Computer with:
    - o RALS-Plus IMS
    - o Applicable ports, depending on the type of downloader being used
    - Access to <u>www.globalpointofcare.abbott</u>
  - i-STAT System Equipment
    - (1) i-STAT 1 Analyzer
    - (2) Serial Downloader, Downloader / Recharger, or DRC-300
      - Note: These instructions assume that the Serial Downloader types being used for the update process are already installed and in use at the customer's facility.
    - (3) All supplied downloader cables
    - (4) Electronic Simulator
- **2.2:** Using the supplied downloader cables, connect the i-STAT 1 serial Downloader, Downloader/ Recharger, or DRC-300 to an accessible port on the back of the computer, and connect the power supply to a wall outlet or power strip.
- **2.3:** Close all open programs on the computer.
- **2.4:** Disable the RALS remote connections.
  - Right click on the red RRC dot in the lower right corner of the display next to the clock and go to "Administrator Settings."
  - Enter the RRC Password of the Day. Call 877-627-7257 to obtain the password, or go to <a href="https://www.rals.com/us/home/rals-system/software/rals-password.html">https://www.rals.com/us/home/rals-system/software/rals-password.html</a> and type "richmond" as the key code. Note: Abbott Point of Care Inc. recommends changing the default password.

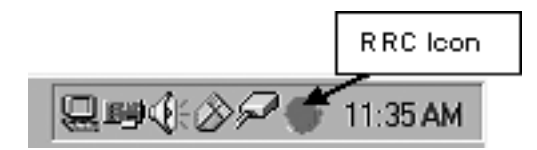

• Double click on "COM1."

| 🖉 RRC_S | tatus            |    |                                                        |                |           |    |         | -<br>X |
|---------|------------------|----|--------------------------------------------------------|----------------|-----------|----|---------|--------|
| Host    | 127.0.0.1 : 3002 |    |                                                        | RRC Version: 3 | 3.0.0.200 |    |         | Stop   |
| Status: | Active           |    | DS Version: Windows NT 4.0 Service Pack 6 (Build 1381) |                |           |    | Upgrade |        |
| Port    | Status           | Т× | Bx                                                     | Connection     | Settings  | ld | Connect | Delay  |
| COM1    | Not Enabled      |    |                                                        |                |           |    |         |        |
| COM2    | Not Enabled      |    |                                                        |                |           |    |         |        |

- Record "<u>Host</u>" and "<u>ID</u>" entry.
- Uncheck the "Enabled" box. Click OK.

| Configure I | Port: COM1    |           | <u> </u> | × |
|-------------|---------------|-----------|----------|---|
| Baud:       | 9600 💌        | RTS:      | OFF      | - |
| Data:       | 8 💌           | DTR:      | OFF      | - |
| Parity:     | N             | CTS Flow: | OFF      | - |
| Stop:       | 1 💌           | DSR Flow: | OFF      | - |
| Host        | RCS IP HERE   |           |          |   |
| Port        | 3001          |           |          |   |
| BxLen:      | 2048          |           |          |   |
| Timeout:    | 0.050         |           |          |   |
| Connect:    | 30.00         |           |          |   |
| Delay:      | 0.000         |           |          |   |
| KeepAlive:  | OFF 💌         |           |          |   |
| ID:         | RALS UNIT HEF | RE Type   | 1 (ENQ)  | - |
| 💌 Enable    | d OK          |           | Cancel   |   |

• If not enabled, minimize the window and proceed to the next step.

**2.5:** Navigate to <u>www.globalpointofcare.abbott</u> > Support > i-STAT 1 and i-STAT Alinity Support > i-STAT 1 Resources Login > Product Software > i-STAT System Software Updates and Access Software.

Scroll to "Step 2: Download Software Update File"

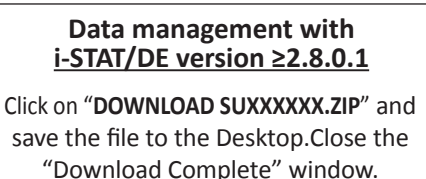

- **Note:** i-STAT/DE versions less than 2.8.0.1 are no longer supported. Use a Network Downloader, Downloader/Recharger, or DRC-300 and the JammLite process to perform the software update via its IP Address (TCP/IP) or Port (COM Port) for serially connected downloaders.
- **2.6:** Navigate to saved zip file location. Right click on the zip file and select Extract All and Extract to the Desktop.
  - Navigate to the Desktop and click on the folder SUXXXXX.exe to open.
  - Click Run. Double click the software file "SUXXXXX.exe" to run. If a Command window opens prompting to overwrite, answer "Y" and then press Enter. Continue answering "Y" to all prompts that appear until the Command window closes.
  - Double click **INTELEXE** to launch the JammLite Utility.

**Note:** If the JammLite program does not launch or you receive an error message, contact APOC Technical Support and tell the support specialist you are unable to complete step **2.6** of this document.

**2.7:** In the JammLite utility, select the i-STAT 300 Analyzer within the Instrument dropdown menu.

| Instrument            |   |
|-----------------------|---|
| i-STAT 200 Analyzer 📃 | · |
| i-STAT 200 Analyzer   |   |
| i-STAT 300 Analyzer   |   |
| Blood Analysis Module |   |

2.8: Make sure there is at least one port number listed under the Port Drop-Down List.

| <u>P</u> ort |   |
|--------------|---|
| COM1         | • |
| COM1         |   |
| COM3         |   |
| COM6         |   |
| COM7         |   |

- **Note:** If the Port drop-down list says "None." make certain the connection from the Serial Downloader to the computer is tight. Then reboot the computer and return to step **2.3**.
- **2.9:** Check that the Application and CLEW listings match those in the Product Update for the current software release.
- 2.10: Click on the "Update" button.

| JammLite 4.3          | $\overline{\mathbf{X}}$ |
|-----------------------|-------------------------|
| Instrument            |                         |
| i-STAT 300 Analyzer 📃 |                         |
| Port                  |                         |
| COM1 💌                | V Update                |
| IP Address            |                         |
|                       |                         |
| Application           |                         |
| JAMS123D.BIN          | 📅 E                     |
| <u>C</u> LEW          |                         |
| A14.CLW               |                         |
|                       |                         |

Note: Application and CLEW numbers are for example only.

**2.11:** Follow the onscreen instructions.

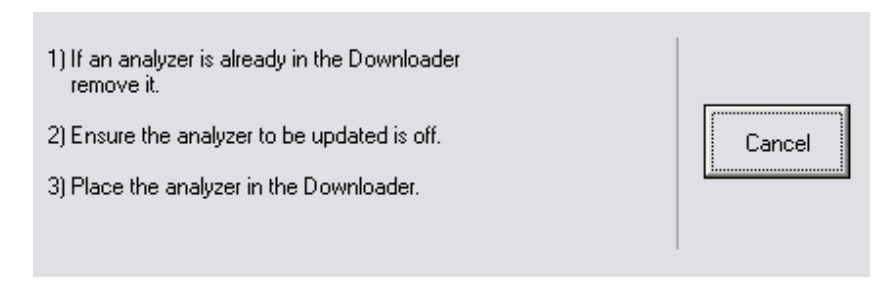

**2.12:** When the update is in progress, the following screen will appear:

| An application update is in progress.                     |        |
|-----------------------------------------------------------|--------|
| Please do not remove the analyzer from<br>the Downloader. | Cancel |

The analyzer will have 1's and 0's streaming across the screen signifying that it is receiving the software.

Do not move the analyzer until the success screen is displayed.

| The application update was successful. |       |
|----------------------------------------|-------|
| The CLEW update was successful.        | Close |

- 2.13: Run the Electronic Simulator in the analyzer. When the simulator finishes, PASS should be displayed.
  - **Note:** If **PASS** is not displayed, re-run the Electronic Simulator. If the repeated Electronic Simulator attempt fails, contact APOC Technical Support. For additional information on running the Electronic Simulator, see Section 14 of the i-STAT 1 System Manual.

# *Congratulations.* The process for updating the first i-STAT 1 Analyzer is complete.

If there are additional analyzers to be updated via JammLite:

- Click Close.
- Repeat steps 2.10 through 2.13.

If there are no additional analyzers to update, the process is complete.

- Click the button in the upper right corner of the software screen.
- Proceed to step **2.14** to restart the RRC if it was disabled in Step **2.4**.
- Proceed to step **2.14** to update the RALS-Plus i-STAT/DE with the latest CLEW and JAMS software files.
- **2.14:** Restart the RALS remote connection.
  - Maximize the RRC Status window.
  - Double click on Com1.
  - Check the "<u>Enabled</u>" box.
  - Enter the recorded "<u>Host</u>" and "<u>ID</u>" entry from step **2.4**.
  - Click "OK."
- **2.15:** Update the CLEW version in the Customization Workspace.
  - Transfer the files.
    - Access the main Customization Workspace page.
    - Click Update i-STAT/DE  $\rightarrow$  Upload Update File.
    - Browse to desktop, click on XXX.CLW and click **Upload**.

(Note: the XXX is the CLEW version that you are updating.)

- $\circ$  Click Update i-STAT/DE  $\rightarrow$  Upload Update File.
- Browse to Desktop, click on JAMSXXXX.BIN and click Upload.

(Note: the XXXX is the JAMS version that you are updating.)

• In the Customization Workspace, under the "Default customization profile:" column, click on the "i-STAT Analyzer CLEW" button. **Note:** Customization screens may vary depending upon the i-STAT/DE version in use.

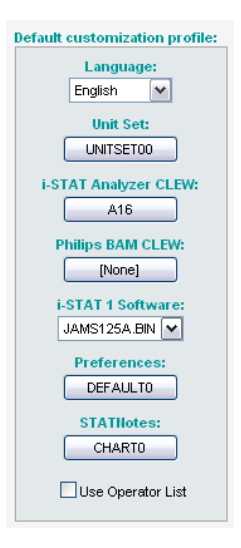

• Check the box next to the new version of **CLEW** and click **OK**.

|                                         | i-STAT Analyzer CLEW: |      |                      |  |
|-----------------------------------------|-----------------------|------|----------------------|--|
| Institution: Inst1                      | Selected              | Name | Expiration           |  |
| Location: Default customization profile | CLEW                  |      | Date                 |  |
|                                         |                       | A16  | 6/24/2009 8:00:00 AM |  |
| ок                                      |                       |      | <u> </u> ]           |  |
| Cancel                                  |                       |      |                      |  |
|                                         |                       |      |                      |  |

Answer OK to the question that appears.

• If "Uses Default" is not checked beside any Location-based customization profile, click the box under the "**i-STAT Analyzer CLEW**" column.

| Location-based customization profiles: |                |                     |                     |                      |                  |             |           |  |
|----------------------------------------|----------------|---------------------|---------------------|----------------------|------------------|-------------|-----------|--|
| <u>Location</u>                        | <u>Enabled</u> | <u>Uses Default</u> | Update CLEW         | i-STAT Analyzer CLEW | Philips BAM CLEW | Preferences | STATNotes |  |
| ER                                     |                |                     |                     | A16                  | [None]           | DEFAULTO    | CHARTO    |  |
| ICU                                    |                |                     | <b>~</b>            | A16                  | [None]           | DEFAULTO    | CHARTO    |  |
| Lab                                    |                | <b>~</b>            | <ul><li>✓</li></ul> | A16                  | [None]           | DEFAULTO    | CHARTO    |  |
| OR                                     |                |                     | <b>~</b>            | A16                  | [None]           | DEFAULTO    | CHARTO    |  |

• Click the new version of **CLEW**, and then click **OK**.

|                                         | i-STAT Analyzer CLEW: |      |                                              |  |
|-----------------------------------------|-----------------------|------|----------------------------------------------|--|
| Institution: Inst1                      | Selected              | Name | Expiration                                   |  |
| Leastion: Default austamization profile | CLEW                  |      | Date                                         |  |
| Location: Default customization profile |                       | A16  | 6/24/2009 8:00:00 AM                         |  |
| ок                                      |                       |      | <u>                                     </u> |  |
| Cancel                                  |                       |      |                                              |  |
|                                         |                       |      |                                              |  |

Answer OK to the question that appears.

• Under the "Default Customization profile:" column, click on the **i-STAT 1 Software** drop-down list. Select the JAMS version that matches the Product Update and click **OK**.

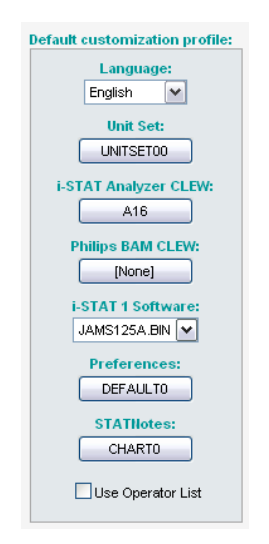

#### 3. UPDATING THE i-STAT 1 ANALYZER USING THE i-STAT/DE CUSTOMIZATION WORKSPACE AND A NETWORK DOWNLOADER, DOWNLOADER/RECHARGER, or DRC-300

- **3.1:** Before starting the process, make sure all the required equipment / information is available.
  - Computer which can access the Customization Workspace
  - Access to <u>www.globalpointofcare.abbott</u>
  - i-STAT System Equipment
    - (1) i-STAT 1 Analyzer
    - (2) Network Downloader, Downloader/Recharger, or DRC-300

# Note: These instructions assume that the Network Downloader types being used for the update process are already installed and in use on the customer's network.

- (3) Electronic Simulator
- **3.2:** Update the CLEW and JAMS versions in the Customization Workspace.
  - a) Navigate to: <u>www.globalpointofcare.abbott</u> > Support > i-STAT 1 and i-STAT Alinity Support > i-STAT 1 Resources Login > Product Software > i-STAT System Software Updates and Access Software.
  - b) Scroll to "Step 2: Download Software Update File"

#### Data management with i-STAT/DE version ≥2.8.0.1

Click on "**DOWNLOAD SUXXXXX.ZIP**" and save the file to the Desktop.Close the "Download Complete" window.

**Note:** i-STAT/DE versions less than 2.8.0.1 are no longer supported. Use a Network Downloader, Downloader/Recharger, or DRC-300 and the JammLite process to perform the software update via its IP Address (TCP/IP) or Port (COM Port) for serially connected downloaders.

- c. Navigate to saved zip file location. Right click on the zip file and select Extract All and Extract to the Desktop.
- d. Access the main Customization Workspace page.
- e. Click Update i-STAT/DE  $\rightarrow$  Upload Update File
- f. Browse to the Desktop, click on the SUXXXXX folder to open. Select SUXXXXXX.exe and click upload.

(Note: the XXXXXX is the JAMS and CLEW version that <u>you are updating</u>.) Immediately after uploading the CLEW/JAMS to the i-STAT/DE server, i-STAT/DE will unpack the files and make them available for use in the analyzer's Customization Workspace.

- **3.3:** Close Windows Explorer by clicking on the **I** in the upper right corner.
- **3.4:** Access the Customization Workspace.
  - RALS-Plus Users:
    - From the RALS-Plus Application, pick i-STAT from the drop-down menu.
    - Click on **Device Customization.**
  - PrecisionWeb Users:
    - Double click on the desktop shortcut or Internet Explorer Favorites for i-STAT Customization.
- **3.5:** Update the CLEW and JAMS versions in the Customization Workspace.
  - Under the "Default customization profile:" column, click on the "i-STAT Analyzer CLEW" button.

Note: Customization screens may vary depending upon i-STAT/DE version in use.

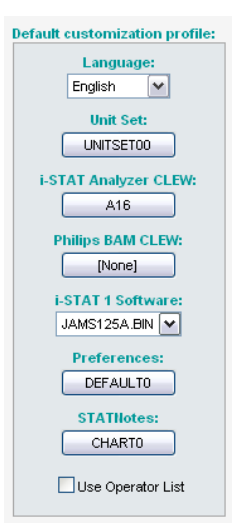

Check the box next to the new version of **CLEW** and click **OK**.

|                                         | i-STAT Analyzer CLEW: |      |                      |  |  |
|-----------------------------------------|-----------------------|------|----------------------|--|--|
| Institution: Inst1                      | Selected              | Name | Expiration           |  |  |
| Location: Default customization profile | CLEW                  |      | Date                 |  |  |
|                                         |                       | A16  | 6/24/2009 8:00:00 AM |  |  |
| ок                                      |                       |      | ·]                   |  |  |
| Cancel                                  |                       |      |                      |  |  |
|                                         |                       |      |                      |  |  |

Answer **OK** to the question that appears.

• If "Uses Default" is not checked beside any Location-based customization profile, click the box under the "i-STAT Analyzer CLEW" column.

| Location-based customization profiles: |                |                     |                     |                      |                  |             |           |  |
|----------------------------------------|----------------|---------------------|---------------------|----------------------|------------------|-------------|-----------|--|
| Location                               | <u>Enabled</u> | <u>Uses Default</u> | Update CLEW         | i-STAT Analyzer CLEW | Philips BAM CLEW | Preferences | STATNotes |  |
| ER                                     |                | <b>V</b>            | <b>~</b>            | A16                  | [None]           | DEFAULTO    | CHARTO    |  |
| ICU                                    |                |                     | <ul><li>✓</li></ul> | A16                  | [None]           | DEFAULTO    | CHARTO    |  |
| Lab                                    |                |                     |                     | A16                  | [None]           | DEFAULTO    | CHARTO    |  |
| OR                                     |                |                     |                     | A16                  | [None]           | DEFAULTO    | CHARTO    |  |

• Click the new version of **CLEW**, and then click **OK**.

|                                         | i-STAT Analyzer CLEW: |      |                      |  |
|-----------------------------------------|-----------------------|------|----------------------|--|
| Institution: Inst1                      | Selected              | Name | Expiration           |  |
| Location: Default customization profile | CLEW                  |      | Date                 |  |
|                                         |                       | A16  | 6/24/2009 8:00:00 AM |  |
| ок                                      | 1                     |      | ·)                   |  |
| Cancel                                  |                       |      |                      |  |
|                                         |                       |      |                      |  |

Answer OK to the question that appears.

• Under the "Default Customization profile:" column, click on the **i-STAT 1 Software** drop-down list. Select the JAMS version that matches the Product Update and click **OK**.

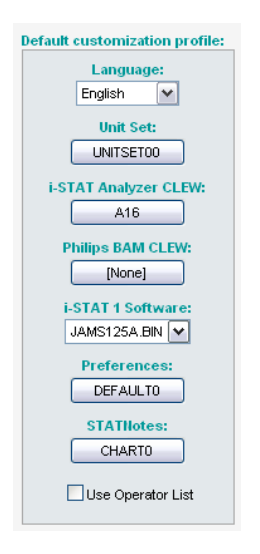

**3.6:** Enable Customization.

- If the Enable Customization box is not already checked, click the box next to this listing.
- Under the "Location-based customization profile:" section, make sure **Enabled** is checked for every location from which you wish to perform software updates on your i-STAT 1 Analyzers.
- **3.7:** Update the software in the i-STAT 1 Analyzer.
  - Go to the location where the i-STAT 1 Analyzer(s) you wish to update are located or contact someone at that location who can assist in updating the analyzer(s).

- Press the **On/Off** button on the analyzer.
- Press the **Menu** key to bring up the Administration Menu.
- Press **7 Utility**. When prompted for a password, press **ENT**. If that did not work, a password is needed. Enter the password defined by your facility and press **ENT**. Note: Abbott Point of Care Inc. recommends changing the default password.
- From the Utility menu, press **3 Receive Software**. A "Waiting to Send" message will appear on the analyzer display.
- Place the analyzer in the downloader or downloader / recharger. **Do NOT move the analyzer until step 3.8.** A **Communication in Progress** message will appear on the screen. After this disappears, the analyzer display will stay blank for approximately 5-10 seconds.
- The analyzer will then display 1's and 0's streaming across the screen signifying that it is receiving the software. Once the 1's and 0's disappear, the analyzer display will again go blank for approximately 5-10 seconds.
- A Waiting to Send message following by a Communication in Progress message will then appear on the analyzer display. After these messages disappear, the analyzer display will go blank, and the update process is complete.
- **3.8:** Run the Electronic Simulator in the analyzer. When the simulator finishes, **PASS** should be displayed.
  - **Note:** If **PASS** is not displayed, re-run the Electronic Simulator. If the repeated Electronic Simulator attempt fails, contact APOC Technical Support. For additional information on running the Electronic Simulator, see Section 14 of the i-STAT 1 System Manual.

#### *Congratulations.* The process for updating the first i-STAT 1 Analyzer is complete.

Review the options below for additional instructions.

- If there are no additional analyzers to update, the process is complete.
- If there are additional analyzers to update, return to step **3.7**.

© 2022 Abbott. All rights reserved. All trademarks referenced are trademarks of either the Abbott group of companies or their respective owners.

This page intentionally left blank

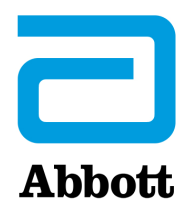

## i-STAT 1 SYSTEM TECHNICAL BULLETIN

#### **Support Services**

Abbott Point of Care and its distributors are committed to helping you resolve any problems with the i-STAT System: i-STAT 1 Handheld, cartridges, accessories and data management software. For technical assistance within the United States, please call Technical Services at 800-366-8020 toll free. Outside the U.S., please contact your local i-STAT distributor.

#### **NORTH AMERICA**

#### USA

Abbott Point of Care 400 College Road East Princeton, NJ USA 08540 Tel: +800-366-8020, option 1 Tel: +800-284-0702 (waived customers) Email: techsvc@apoc.abbott.com

#### CANADA

Abbott Point of Care 400 College Road East Princeton, NJ USA 08540 Tel: +800-366-8020, option 1 Email: techsvc@apoc.abbott.com

#### **AFRICA**

#### ANGOLA

Promed International Health Ltd. Largo AmilcarCabral n 2,A-B-C e 12 R/C Ingombotas Luanda, Angola Tel.No.: +244 94 6146050

#### EGYPT

International Company for Medical Equipment S.A.E. 24th, Gamiet El Dewal El Arabia Giza, Egypt Tel.No.: +202 33 47 06 78

#### BOTSWANA

Leading Edge Markets (Pty) Ltd P.O. Box 40551 Plot 128 Unit 5 Gaborone International Finance Park Gaborone, Botswana

#### KENYA

Phillips Healthcare Technologies Ltd Phillips Business Park Mombasa Road Nairobi, Kenya Tel.No.: 254 7336 12025

#### DEMOCRATIC REPUBLIC OF CONGO Wagenia

259 Avenue Wagenia Kinshasa 02476 Democratic Republic of Congo Tel.No.: +243 9 97 000097

#### KENYA

**Ziwala Limited** P.O. Box 17919 Nairobi, Kenya 00100 Tel. No: +254 722 725 529

#### LESOTHO AND MALAWI

**Obsidian Health Ltd Cosmo Business Park** Malibongwe Drive Randburg, South Africa 2188 Tel.No.: +27 87 3535600

#### MAYOTTE AND REUNION **ISLAND**

Abbott France S.A 40/48 rue d'Arcueil 94593 Rungis Cedex, France Tel.No.: +33 1 4560 2500

#### NIGERIA

JB Consulting (MDP) Ltd **QDT** Solution 111 Concorde Road, Building 3, Level 1 Regus Maidenhead, Berkshire SL6 4BY UK Tel.No.: +44 7808 589 217

#### **SUDAN**

Penotee Multi Activities Co Ltd. Building No. 556 Block 22, Badr Street Altaif, Khartoum Sudan Tel. No: +249 183 287794

#### ZAMBIA

**Phillips Pharmaceuticals (Zambia)** Plot #7236, Njolwe Road Light Industrial Area Lusaka, P.O. Box 36017 Zambia

#### LIBYA

**Al-Harameen Pharmaceutical Medical Supplies** 

Extension of Al Saraj Street After Audi Showroom Tripoli, Libya Tel.No.: 201 00 3333 444

#### MOROCCO

**Masterlab Sarl** 22 Rue IBN Tayeb Kadiri Les **Orangers** Rabat Morocco Tel. No.: +212 661208038

#### RWANDA

**Phillips Pharmaceuticals (Rwanda)** Ltd GF 68, Kigali Modern City Market **Commercial Street** Kigali, Rwanda

#### TANZANIA

**Phillips Pharmaceuticals (Tanzania)** Ltd Vingunguti Industrial Area P.O. Box 737 Dae Es Salam, Tanzania Tel. No.: + 255 782637336

#### **ZIMBABWE**

**Healthyard Laboratories Pvt Ltd Cooksey House** 2 Simon Mazorodze Rd., Southerton Harare AZ1095 Zimbabwe Tel. No.: 263778401114

#### MAURITIUS

Health Focus Ltd. 33 St. Clement Street Curepipe 74208 Mauritius Tel.No.: +230 674 1000

#### NIGERIA

**Phillips Pharmaceuticals** (Nigeria) Ltd 122-132 Afprint Industrial Estate Apapa Oshodi Expressway Iyana-Isolo, Nigeria Tel.No.: +234 8056292422

#### SOUTH AFRICA

**Obsidian Health Ltd** Cosmo Business Park Malibongwe Drive Randburg, South Africa 2188 Tel.No.: +27 87 3535600

#### UGANDA

**Phillips Pharmaceuticals** (Uganda) Ltd N-S Maghavani Complex 5th Street, Industrial Area Bugolobi Kampala, Uganda Tel.No.: 256 772 518 681

#### ASIA/PACIFIC (EXCLUDING CHINA)

#### AUSTRALIA

**Abbott Australia** 

299 Lane Cove Road Macquarie Park NSW 2113 Australia Tel: 61 2 9857 1111

#### BRUNEI

Transmedic Pte Ltd. 5, Jalan Kilang Barat 9th Floor Petro Centre Singapore 159349 Tel: +65 6 7371 945

#### AUSTRALIA

CMM Technology Unit 12, 3 King Edward Road Osbourne Park Western Australia 6017 Tel: +61 1300 79 70 30

#### COOK ISLANDS, FIJI, FR. POLYNESIA, HONG KONG SAMOA, TONGA, AND TOKELAU Abbott New Zealand

Building D, 4 Pacific Rise Mt. Wellington Auckland 1060 New Zealand Tel: 64 9 573 6030

BANGLADESH

Unimed Limited Rangs Nasim Square (7th Floor), House 46 Sheikh Kamal Saroni, Road No. 16 Dhanmondi Dhaka 1209 Bangladesh Tel: +8802 9128192-3

**BioAsia Diagnostics Company Ltd** Unit 1-3, 20F CRE Centre, 889 Cheung Sha Wan Road, Cheung Sha Wan Kowloon Hong Kong Tel: +852 27870906

Art: 716144-00AM

#### INDIA

Sandor Medicaids Private Ltd. 8-2-326/5, Road No. 3 Banjara Hills Hyderabad, India 500 034 Tel: +91 40 233 570 48

#### INDONESIA

**Transmedic Pte Ltd.** 5, Jalan Kilang Barat 9th Floor Petro Centre Singapore 159349 Tel: +65 6 7371 945

#### JAPAN Japan Medical Link Co., LTD 8-1 marunouchi, matsumoto-shi nagano-ken, JP 390-0873 Tel: +81 263 38 0411

#### JAPAN Konishi Medical Instruments Co., Ltd 2-1-5awajimachi, chuo-ku osaka, JP 541-0047 Tel: +81 6 6941 1363

#### JAPAN Masuda Medical Instruments Co., LTD 50 takedawarayacho, hushimi-ku kyoto, JP 612-8443 Tel: +81 75 623 7111

#### JAPAN

Nakakita Yakuhin Corporation 3-5-15 marunouchi naka-ku aichi-ken, JP 460-8515 Tel: +81 52 971 3681

#### JAPAN

**Takeyama Co., LTD** 16-1-5 kita6jonishi chuo-ku hokkaido, JP 060-0006 Tel: +81 11-0611-0100

#### JAPAN

Abbott Japan 3-5-27, Mita, Minato-ku Chiba 270-2214 Japan Tel: 65 6914-8351

#### INDIA

**Crescent Organics Pvt. Ltd.** WINDSOR, 2nd Floor Cst Road, Kalina, SantaCruz (E) Mumbai 400098

#### JAPAN

Hokuyaku Inc. 16-1-5 kita6jonishi, chuo-ku Hokkaido JP 060-0006 Tel: +8 11611-0989

JAPAN Kawanishi Corporation 1-3-9 ima, kita-ku okayama-ken, JP 700-8577

Tel: +81 86 241 9242

#### **JAPAN**

**Kyowa Medical Corporation** 156-2ikeda, suruga-ku shizuoka-ken, JP 422-8005 Tel: +81 45 655 6600

#### JAPAN

Mitas, Inc. 4-901 tonyacho hukui-shi hukui-ken, JP 918-8556 Tel: +81 776 28 2888

JAPAN Sanshodo Co., LTD 68kamitobaomonocho minami-ku kyoto, JP 601-8533 Tel: +81 75 681 5131

JAPAN Tomiki Medical Instruments, Co., Ltd 2-46 tonyacho kanazawa-oshi Ishikawa-kens, JP 920-8539 Tel: +81 76 237 5555

#### KIRIBATI, MICRONESIA, NEW CALEDONIA, AND PAPUA NEW GUINEA

Abbott Australia 299 Lane Cove Road Macquarie Park NSW 2113 Australia Tel: 61 2 9857 1111

#### INDIA

Genpharmasec Limited 104/105, 1st Floor Gundecha Indust. Comp. Premise Akurli Road, Kandivali East Mumbai II 400 India

#### JAPAN

Iwabuchi Pharmaceutical Co., Ltd 1-5 Takanodai Yotsukaido-Shi (Chiba) JP 284-0033 Tel: +81 43 310 6630

#### JAPAN

Kishiya Inc 1-14-21 matsushima higashi-ku hukuoka-ken, JP 812-0062 Tel: +81 92611 8000

#### JAPAN

Maruki Medical Systems Inc. 3-20-7 nishinakata, taihaku-ku miyagi-ken, JP 981-1105 Tel: +81 22 242 6001

#### JAPAN

Musashi Engineering Co., LTD sekitori60, uedacho Aichi, JP 441-8134 Tel: +81 532 25 1231

#### JAPAN

Shibataintech 2-11-3 oroshimachi wakabayashi-ku miyagi-ken, JP 984-0015 Tel: +81 22 236 2311

JAPAN Yamashita Medical Instruments Co., LTD hakataza and nishigin building 10 2-1 shimokawabatacho fukuokaken, JP 812-0027 Tel: +81 956 25 2112

#### **KYRGYZSTAN**

Meditek Ltd. Ryskulova Str. 12 Bishkek, Kyrgyzstan 720001 Tel.: 00996 312 93 50 05 MALAYSIA

**Transmedic Pte Ltd.** 5, Jalan Kilang Barat 9th Floor Petro Centre Singapore 159349 Tel: +65 6 7371 945

#### NEPAL

Synergy Medisales Pvt. Ltd #205, Bishal Nagar, Bishal Basti kha Kathmandu, B 977 Nepal Tel.: +977-01-4425956

#### PAKISTAN

Hospicare Systems Mezzanine Floor. Rabbiya Garden Block 3 Karachi 74800, Pakistan Tel. No: +92 2134921913

#### SINGAPORE

**Transmedic Pte Ltd.** 5, Jalan Kilang Barat 9th Floor Petro Centre Singapore 159349 Tel: +65 6 7371 945

#### SRI LANKA

Hemas Surgicals & Diagnostics Pvt. Ltd No. 75 Braybrook Place Colombo, Sri Lanka Tel: 94114766680

#### THAILAND

**Connect Diagnostics Co., Ltd** 1/57-58 Venice Di Iris Soi Watcharaphol 2/7 Bangkok 10220 Thailand Tel: 6623470109

#### MALDIVES

Medtech Maldives Pvt Ltd Ma. Fas Eri 3rd Floor Ameenee Magu Male 20205 Male 20205 Maldives Tel: +960 3308663

#### NEW CALEDONIA

Medi-Services S.A.R.L 8, rue Reverce Noumea New Caledonia Tel: 687272000

#### PHILIPPINES

**Euromed Laboratories Phil., Inc.** Sabutan Paliparan Road Brgy. Sabutan Silang. Cavite 4118 Philippines Tel.: 63 (02) 85240091 98

#### SOLOMON ISLANDS, TUVALU, VANUATU, AND YAP Abbott Australia

299 Lane Cove Road Macquarie Park NSW 2113 Australia Tel: 61 2 9857 1111

#### TAIWAN

**Ditech Enterprise Co., Ltd.** 9F, No. 168, Sec. 1 Zhongshan Rd New Taipei City 234 – TA - 234 Taiwan Tel: +886 2 8923 2236

#### UZBEKISTAN

Albatros World Buyuk Ipak Yoli street, 49 Mirzo Ulugbek district Tashkent, Uzbekistan 10005 4 Tel: +998 97 744 78 63

#### MYANMAR (BURMA)

Advanced Diagnostic Products Trading Co., Ltd

No. 34, Thate Pan Street Ahlone Township Yangon, Myanmar Tel.: +951 229587

#### NEW ZEALAND

Abbott New Zealand Building D, 4 Pacific Rise Mt. Wellington Auckland 1060 New Zealand Tel: 64 9 573 6030

#### PHILIPPINES

Medical Trends & Technologies, Inc. (MEDT2EK} #200J Elizalde Street, Phase V BF Homes Paranaque City 1700 Philippines Tel: 6388069767

#### SOUTH KOREA

POC Korea Ltd. Ace Gasan Tower, 121 Digital-ro Suite 1501 Gumchon-gu, Seoul 08505 South Korea Tel: +82 2 2058 0971

#### THAILAND

**Transmedic Pte Ltd.** 5, Jalan Kilang Barat 9th Floor Petro Centre Singapore 159349 Tel: +65 6 7371 945

#### VIETNAM

**Transmedic Pte Ltd.** 5, Jalan Kilang Barat 9th Floor Petro Centre Singapore 159349 Tel: +65 6 7371 945

#### **CHINA**

#### **BIOTEC Biotechnology Limited Co.**

Room 1013, Wu Yang Xin Chen Plaza No. 111-115, Si You Xing Road Yue Xiu District, Guangzhou People's Republic of China Tel. No: 86-020-28865008

#### **Chongqing Chenjie Medical Equipment Co. Ltd** Room 4-6, Building 4 No. 101 Cuibai Rd

Dadukou District Chongqing, 400080 China Tel.No: 86-023-68153822

#### Sinopharm Group Xinjiang Medical Equipment Co., Ltd

16th Floor, 1st Building 199 North Liyushan Road Urumai 830054 China Tel. No: 86-991-3197595

#### Beijing Bao Ze Kang

Pharmaceutical Co., Ltd. B512/513 5F, 6-1 building 28 red lotus road Xicheng District Beijing CH Tel. No: 010-62358509

#### Wuhan Zhongji Pathology Diagnosis

**Center Co., Ltd.** Room 1, 4th Floor, Building B12 No. 818 High-tech Street EastLake Development Zone Wuhan, China Tel. No: 15071168946

#### Sinochem Beijing Medical Technology Co., Ltd 17 /F, Jincheng Building Longpan Middle Road

Qinhuai District, Nanjing, China

#### Beijing Huiwen Yuanmei

**Technology & Trading Co., Ltd** Room C100, Area C, No. 14 Building No. 2 Kechuang Dongwu Street Beijing, China 100111 Tel. No: 010-57621837

#### Sinopharm Group Hebei Medical Equipment Co., Ltd. No. 309 Zhonghua North Street Xinhua District Shijiazhuang 050050 China Tel. No: 0311-67302513

#### Xuzhou Ruida Medical Equipment Ltd

Room 306, No. 25, Jinqiao Road Jinshan Bridge Economic Development Zone Xuzhou 221000 China Tel. No: 86-18761439568

#### Chengdu Life Medical Equipment Co. Ltd.

Room 2-5, 13th Floor, Building No.2 799 Jinfu Rd Jinniu District, Chengdu city Sichuan Province People's Republic of China Tel. No: 028-65037108

#### Shanghai Jointown Medical Devices

Supply Chain CO.,LTD Room 206, 2/F, Building 7 No. 285 fengguan Road Jinshan District Shanghai, CH Tel. No: 15207181724

#### Guangdong Biochem

Healthcare Investment Co., Ltd Room 903-904, Building A, No. 263 Shuangcheng International Plaza Guangzhou, China Tel. No: 86-020-38372808

#### Sinopharm Medical Supply

Chain Service (AnHui) Co., Ltd No. 15, Red Maple Road Hi-Tech Zone HeFei 230088 China Tel. No: 86-551-65310478

#### Shenzhen Zichang Technology Co., Ltd.

Room 603, 6 Building, Tongfuyu industrial city Tanglang, Xili Street, Nanshan District Shenzhen CH Tel. No: 18124785081

#### Realcan Phamaceutical Group

Shanghai Co., Ltd. Room 1501, 388 Fenglin Road Xuhui District Shanghai Shanghai CH 200032 People's Republic of China Tel. No: 86-18153573207

#### Guangdong heyidukang Medical Technology Co., Ltd.

Room 217, building 7, Jiangmen Wanda Plaza, Pengijang district, Jiangmen China 529000 Tel. No: 15807502929

#### **EUROPE**

AUSTRIA

Abbott Austria Perfektastr., 84A Wien, Austria A 1230 Tel. No.: +43 1 89 122 0

#### CROATIA AND MALTA

Mark Medical d.o.o. Budmanijeva 5 Zagreb, 10000, Croatia Tel. No: +385 1 6065 444

FINLAND Abbott Oy (Abbott Finland) Linnoitustie 4 Espoo, Finland 02600 Tel. No.: +358 9 751 8418

#### GERMANY

Abbott GmBH (Abbott Germany) Max-Planck-Ring 2-3 65205 Wiesbaden – Delkenheim Germany Tel.No.: +49-6122-58-0

#### IRELAND

Abbott Laboratories, Ireland Limited Block B, Liffey Valley Office Campus Dublin 22 D22 XOY3 Tel. No.: +353 1 469 1560

#### ITALY

**Tobar Service SRL** Via Veronica Gambara 23 Rome, Italy Tel. No.: +39 06 89161897

#### POLAND

Diag-med ul.Stanislawa 50 Prusków 05-800 Poland Tel.No.: +48 22 8389723

#### AZERBAIJAN

Albatros Healthcare Y. Haseynov 6 Narimanov Baku, Azerbaijan AZ1021 Tel.No.: +994 125648635

CZECH REPUBLIC

**Coro Medical s.r.o.** Biskupsky dvur 2095/8 Prague, Czech Republic 110 00 Tel.No.: 42603229000

FRANCE

Abbott France S.A 40/48 rue d'Arcueil 94593 Rungis Cedex, France Tel. No.: +33 1 4560 2500

#### GERMANY

WS Laborbetriebsgesellschaft GmbH Langendembach 72A Langenoria GE 07381 Germany Tel.No.: +49 3647 – 414378

#### ITALY, VATICAN CITY, MALTA AND SAN MARINO Abbott SRL (Italy) Via Ribotta 9 Rome, Italy 00144 Tel. No.: +39 06 52 9911

#### NETHERLANDS

Abbott B.V. (Abbott The Netherlands) Wegalaan 9 2132 Hofddorp Netherlands Tel.No.: +31 88 82 22 500

#### PORTUGAL AND SPAIN

Magnamed, Lda Rua Prof Francisco Gentil n° 22F 2620-097 Póvoa de Santo Adrião Portugal Tel.No.: +351 21 938 32 40

#### BELGIUM & LUXEMBOURG Abbott sa/nv (Abbott Belgium) Avenue Einstein 14

1300 Wavre, Belgium Tel.No.: +32 10 47 53 11

#### DENMARK, GREENLAND, ICELAND AND FAROE ISLANDS Abbott Laboratories A/S

(Abbott Denmark) Emdrupvej 28C DK-2100 Copenhagen, Denmark Tel. No.: +45 39 77 00 00

#### GEORGIA

Advanced Medical Technologies & Services AMTS Saburtalo Str. 7, Flat 13 Tbilisi 0159 Georgian Republic Tel.No.: +995 32 532 032/036

#### GREECE, CYPRUS, ALBANIA AND KOSOVO

Pegasus Health and Sciences S.A. Thessalonikis 18 Chalandri Athens, GR 15234 Tel.No.: +30 210 6139496

ITALY Burke & Burke Via A Einstein, 32 Assago (MI) 20090 Italy Tel. No.: +39 02 4571 3663

#### NORWAY

Abbott Norge as (Abbott Norway) Martin Linges vei 25 Postboks 1 Fornebu N-1330 Norway Tel. No.: +47 81 55 99 20

#### ROMANIA

MD&D (SC Medical Devices & Diagnostics SRL) 111C, Drumul Vales Furcii St. Sector 6 Bucharest 061985 Romania Tel.No.: 40311054280

#### ROMANIA

**Ducos Trading Ltd** Johann Strauss, No. 2A Etaj 3, Camera 5A Bucuresti 020312 Romania Tel. No: +40 314 381 094

#### RUSSIA

Eco-med-s M LLC Samokatnaya str., 2A Bld. 1 p.105, r. 3, of. 2 Moscow, Russia 111033 Tel. No: +7 (495) 748-43-50

#### SPAIN, PORTUGAL, GIBRALTAR, SPAIN ANDORRA & CANARY ISLANDS

Abbott laboratories SRL (Abbott Spain) Parque Empresarial Via Norte c/ Quintanavides 17 Madrid 28050 Spain Tel. No.: +34 91 337 3400

#### SWITZERLAND AND LIECHTENSTEIN

Axonlab AG - Switzerland Taefernstrasse 15 CH-5405 Baden-Daetwil Switzerland Tel.No.: +41 56 484 8080

#### UNITED KINGDOM

#### **Abbott Laboratories Limited** (Abbott UK) Abbott House Vanwall Business Park Maidenhead SL6 4XF, United Kingdom Tel.: 44 16 28 784 041

RUSSIA **Abbott Laboratories Ltd (Abbott** Russia) Leningradskoe shosse 16A Bld 1, Moscow Russia 125171

#### RUSSIA

**UDS (Updated Diagnostic Systems)** 3 Bogorodsky Vall Moscow, Russia 107076

Techmédica C/ Luis Doreste Silva, 62 - 1° Las Palmas 35004 Spain Tel. No.: +34 928 242381

#### SWITZERLAND AND **LIECHTENSTEIN**

#### Abbott AG (Abbott Switzerland) Neuhofstrasse 23

CH-6341 Baar Switzerland Tel. No: +41 41 768 44 44

#### RUSSIA

Servis Instrument LLC Bld 1, Room 18 Rvabinovava Str. 38 Moscow 121471 Russia Tel. No: +7 495 628 7845

#### SLOVENIA, BOSNIA, AND HERZEGOVINA

#### EUROMED, d.o.o.

Podpeska cesta 14 Brezovica pri Ljubljani Slovenia, SI-1351 Tel. No: +386 59 338 202 +386 40 451 115

#### **SWEDEN**

Abbott Scandinavia AB (Abbott Sweden) Hemvärnsgatan 9 Solna SE17129 Sweden Tel. No.: +46 (0)8 546 567 18 E.post: Service@abbott.se

#### TURKEY

Gazi Kimya Tip Teknolojileri San. Ve Tic. Anonim Sirketi Serifali Mah. Beyan Sokak Akalin Plaza, No. 3 Umraniye, Istanbul Turkey Tel. No.: 0090 532 462 55 69

#### LATIN AMERICA

#### ANGUILLA

American Hospital Supply (AHS)) 1060 Maitland Center Commons Maitland, FL USA 32751 Tel. No: 407 475 1168

#### **ARUBA**

American Hospital Supply (AHS) 1060 Maitland Center Commons Maitland, FL USA 32751 Tel.: 407 475 1168

#### BELIZE

American Hospital Supply (AHS) 1060 Maitland Center Commons Maitland, FL USA 32751 Tel.: 407 475 1168

#### BONAIRE

American Hospital Supply (AHS) 1060 Maitland Center Commons Maitland, FL USA 32751 Tel.: 407 475 1168

#### BRAZIL

**Medcare Produtos E Equipamentos Medico Hospitalares LTDA** Al Tres de Outubro, 795 Sarandi-Porto Alegre RS, Porto Alegre 91130-470. Brazil Tel. No: +51-984466491

#### CHILE

Alatheia Medical SpA Avenida del Valle Norte 945 Oficina 5610 Huechuraba, Santiago Chile Tel.: +562 343 5122

#### COLOMBIA

Comprolab CALLE 106 #54-63 Bogota Colombia

#### DOMINICA

American Hospital Supply (AHS) 1060 Maitland Center Commons Maitland, FL USA 32751 Tel.: 407 475 1168

#### ANTIGUA AND BARBUDA

American Hospital Supply (AHS) 1060 Maitland Center Commons Maitland, FL USA 32751 Tel.: 407 475 1168

#### THE BAHAMAS

American Hospital Supply (AHS) 1060 Maitland Center Commons Maitland, FL USA 32751 Tel.: 407 475 1168

#### BERMUDA

**American Hospital Supply (AHS)** 1060 Maitland Center Commons Maitland, FL USA 32751 Tel.: 407 475 1168

#### BRAZIL

Tecno4 Produtos Hospitalares Ltda. Rua Backer 89 Cambuci Sao Paulo Brazil 01541-000 Tel.: +1 55 11 95557-6345

#### BRITISH VIRGIN ISLANDS

American Hospital Supply (AHS) 1060 Maitland Center Commons Maitland, FL USA 32751 Tel.: 407 475 1168

#### **COLOMBIA**

Abbott Laboratories de Colombia S.A.S Arrow Medical SAS Calle 100 #9A-45 Piso 14 Bogota Colombia Tel.: (57 1) 628 5600

#### COSTA RICA

Tri Dm Calles 16-18 Ave 8 No. 1628 San Jose, CR 10103 Tel.: +506 2257 7676

#### DOMINICAN REPUBLIC

American Hospital Supply (AHS) 1060 Maitland Center Commons Maitland, FL USA 32751 Tel.: 407 475 1168

#### ARGENTINA

**Drogueria Artigas S.A.** Av. Jose Luis Chorroarin, 1079 **Buenos Aires Capital Federal** Argentina C1427CXH Tel.: +64 3 338 0999

#### **BARBADOS**

American Hospital Supply (AHS) 1060 Maitland Center Commons Maitland, FL USA 32751 Tel.: 407 475 1168

#### BOLIVIA

Sanimed S.R.L. Calle Cordero No 130 Zona San Jorge, LaPaz, Bolivia Tel.: 591-2 2431294

#### BRAZIL

**PMH Produtos Medicos Hospitalares LTDA** SIA Trecho 17 RUA 8 LOTE 170 Brasilia. DF Brazil 71200-222 Tel.: +55 61 81312112

#### CAYMAN ISLANDS

American Hospital Supply (AHS) 1060 Maitland Center Commons Maitland, FL USA 32751 Tel.: 407 475 1168

#### **COLOMBIA**

Calle 23# 43 A-100 Medellin, Antioquia Colombia Tel.: +574 356 1111

#### **CURACAO**

American Hospital Supply (AHS) 1060 Maitland Center Commons Maitland, FL USA 32751 Tel.: 407 475 1168

#### **ECUADOR**

M. R. U. Av. Eloy Alfaro N29-235 Entre Italia y Alemania P Quito. Ecuador Tel.: +593-2 3801 533

#### EL SALVADOR

Servicios Quirurgicos Km. 11 Carretera al Puerto de la Libertad

Antigua Cuascatlan La Libertad, El Salvador Tel.: +503 2241-6200

#### GUADELOUPE, GUYANA, AND MARTINIQUE

Abbott France S.A 40/48 rue d'Arcueil 94593 Rungis Cedex, France Tel.No.: +33 1 4560 2500

#### HAITI

American Hospital Supply (AHS) 1060 Maitland Center Commons Maitland, FL USA 32751 Tel.: 407 475 1168

#### MEXICO

#### Abbott Laboratories de Mexico SA de CV Calzada de Tlalpan, 3092

Colonia Ex Hacienda Coapa D.F. 04980 Mexico Tel.: (5255) 58097500

#### MEXICO

#### Centrum Promotora Internacional S.A. de C.V. Medellin 324 Roma Sur, Cuauhtémoc Mexico City, MX 06760 Tel.: +52 5552652500

#### MEXICO

Diagnóstica Internacional Circunvalación Sur 156 Las Fuentes Zapopan, Jalisco MX 45070 Tel.: +52 3337771940

#### MEXICO

#### Impromed S.A. de C.V. Perpetua 30, Int. 101 Col san José Insurgentes Alcaldía Benito Juarez Mexico City MX 03900 Tel.No: +52 5553228870

#### EL SALVADOR

Interserv SA de CV - El Salvador 67 Avenida Sur Final Pasaje "A", No. 4-B Colonia Roma El Salvador Cp 1101 Tel: +503 2223-5510

#### GUATEMALA

**Promed S.A.** Avenida Ferrocarril 19-97 Empresarial El Cortijo Interior 202 Zona 12, Guatemala 10001 Tel.: +502 2223 86 00

#### HONDURAS

ProdyLab S de R.L. Col. Santa Ana, 11 y 12 Avenida 12 Calle Bloque No. 117, N.O Sand Pedro Sula, Honduras Tel.: +504 2550-3091

#### MEXICO

Abalat S.A. de C.V. Abasolo 78 Pedregal de Sta Ursula Coyoacán, Mexico City MX 04650 Tel.: 80001500

#### MEXICO

**Comercializadora de Reactivos** Ave. Eugenio Garza Sada N°.6336 Col. Ciudad Satélite Monterrey, MX 64960 Tel.: 800 7107 566

#### MEXICO

#### **GRUPO ICTZE SA DE CV**

Callejon SN 172 Parcela 29 Col. Playa de vacas Medellin, Veracruz MX 94274 Tel.: 2299357143

#### MEXICO

#### Instrumentos y Equipos Falcón S.A de C.V Calle José María de Teresa 188 Campestre – Álvaro Obregón Mexico City MX 01040

Mexico City MX 01040 Tel.No: 52 55 17190600

#### GRENADA

American Hospital Supply (AHS) 1060 Maitland Center Commons Maitland, FL USA 32751 Tel.: 407 475 1168

#### GUYANA

American Hospital Supply (AHS) 1060 Maitland Center Commons Maitland, FL USA 32751

Tel.: 407 475 1168

#### JAMAICA

American Hospital Supply (AHS) 1060 Maitland Center Commons Maitland, FL USA 32751 Tel.: 407 475 1168

#### MEXICO

**Casa Plarre S.A. de C.V.** Av. Cuauhtemoc 220, interior 201 Colonia Doctores Alcaldfa Cuauhtemoc Ciudad de Mexico

#### ΜΕΧΙϹΟ

Diagmex S.A. de C.V. Calle San Martin de Porres 3777 y 3769 Jardín de San Ignacio Zapopan, Jalisco MX 45040 Tel.: 01 8008770007

#### MEXICO

**Grupo Biomédico Empresarial** Calle Tlacoquemecatl 21 Tlacoquemecatl del Valle Benito Juarez Mexico City MX 03200

#### MEXICO

LAVKEM SAPI de CV Paseo de los Tamarindos, 90 Torre 1, Piso 32 Ciudad de Mexico

#### **MEXICO**

Ruvel S.A. de C.V. Av Lago de Guadalupe KM 1.5 San José el Jaral Cd López Mateos, MX 54927 Tel.No: +52 5553701047

#### PANAMA AND GUATEMALA

#### Promed S.A.

Pque. Industrial Costa del Este, C/ 2da Edi.Premed Panama Tel.: +507 303-3100

#### PUERTO RICO

#### Cardinal Health Puerto Rico

Centro Internacional de Distribution Carretera 869 KM 4.2 Guaynabo 00695 Puerto Rico Tel.: 787 625 4100

#### ST. MAARTEN

American Hospital Supply (AHS) 1060 Maitland Center Commons Maitland, FL USA 32751 Tel.: 407 475 1168

#### TORTOLA

American Hospital Supply (AHS) 1060 Maitland Center Commons Maitland, FL USA 32751 Tel.: 407 475 1168

#### URUGUAY

**Bioerix S.A.** Simon Bolivar 1472 Montevideo Uruguay Tel.: 59827081624

#### **MEXICO** SERVICIOS INTEGRALES E

INGENIERIA HENLIS Bosque de las Palmas Naucalpan de Juárez, MX 52787 Tel.No: 52722 216 1905

#### PARAGUAY

Index S.A.C.I. Boqueron No. 676 Postal Code 1414 Asuncion, Paraguay Tel.: 595 21 214 213

#### ST. KITTS AND NEVIS

American Hospital Supply (AHS) 1060 Maitland Center Commons Maitland, FL USA 32751 Tel.: 407 475 1168

# ST. VINCENT AND THE GRENADINES

American Hospital Supply (AHS) 1060 Maitland Center Commons Maitland, FL USA 32751 Tel.: 407 475 1168

#### TRINIDAD AND TOBAGO

American Hospital Supply (AHS) 1060 Maitland Center Commons Maitland, FL USA 32751 Tel.: 407 475 1168

#### MONTSERRAT

American Hospital Supply (AHS) 1060 Maitland Center Commons Maitland, FL USA 32751 Tel.: 407 475 1168

#### PERU

**Biomedical Systems, S.A.** Av. Rafael Escardo No. 823, San Miguel Lima 32 , Peru Tel: +511 241 3843

#### ST. LUCIA

American Hospital Supply (AHS) 1060 Maitland Center Commons Maitland, FL USA 32751 Tel.: 407 475 1168

#### SURINAME

American Hospital Supply (AHS) 1060 Maitland Center Commons Maitland, FL USA 32751 Tel.: 407 475 1168

#### TURKS & CAICOS ISLANDS

American Hospital Supply (AHS) 1060 Maitland Center Commons Maitland, FL USA 32751 Tel.: 407 475 1168

#### **MIDDLE EAST**

#### IRAN

Paya Zist Arayeh No. 13, 10th Alley Zarafshan St., Farahzadi St. Shahrak-e-Gharb, Tehran Iran Tel: 989122836214

#### KINGDOM OF BAHRAIN

Gulf Corporation for Technology Bldg 2038, Road: 4156, Block: 341 Manama/Al Juffair Kingdom of Bahrain Tel: 97317240597

#### OMAN

#### Waleed Pharmacy & Stores LLC

Street No. 40, Building No. 176 North Al Ghoubra, Ministry Road Ghoubra Muscat 100 Oman Tel: 96899338480

#### SAUDI ARABIA

Medical Supplies & Services Co. Ltd (MEDISERV) Mediserv Building Alahassa Street Riyadh, Saudi Arabia Tel.No.: +966 1 478 0555

#### ISRAEL

Rhenium Ltd. 20 Hasatat st PO Box 180 Modi'in 71711 Israel Tel: +972-8-9558888

#### KUWAIT

Bader Sultan & Bros. W.L.L. Block B 67, Shuwaikh, Future Zone 13009 Safat Kuwait Tel: +965 2461 0280

PALESTINE Medical Supplies and Services (MSS) Betunia, Unipal building Ramallah Palestine Tel.No.: 00972 2 2959372

**U.A.E. Gulf & World Traders** P.O. Box 5527, Al Garhoud Area Dubai Tel.No.: +971 4 2821717

#### JORDAN

Smart Care Medical Co. Wasfi El tall street al Fannar complex Amman, Jordan Tel: 1 55 11 95557-6345

#### LEBANON

Union Pharmaceutique d Orient Museum Street Badaro Beirut 11-0709 Lebanon Tel: +96 113 87815

#### QATAR

Khalid Scientific Company W.L.L. Airport St., Bldg. No. 402 Area No. 47 Doha Qatar 4349 Tel: 974 432 5198

#### YEMEN

Griffin Ltd. Near Linton R/A 13 Opposite Mineral Circles Bearing Free St. Jebel Ali, 732 UAE Tel. No.: +967 1 441 907

© 2022 Abbott. All rights reserved. All trademarks referenced are trademarks of either the Abbott group of companies or their respective owners.